SOLTAK AB

# Manual chef

Visma Window

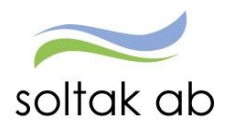

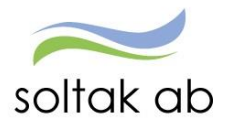

# Innehållsförteckning

| Innehållsförteckning                                                             | 2  |
|----------------------------------------------------------------------------------|----|
| Information                                                                      | 4  |
| Viktig information                                                               | 4  |
| När du ska anställa en ny medarbetare eller göra en beställning av en förändring | 4  |
| Anmälan av avgång                                                                | 5  |
| Konstig upplösning i visningsbilderna                                            | 5  |
| Informationssymbol                                                               | 5  |
| Menyval                                                                          | 6  |
| Attest & Rapportering                                                            | 7  |
| Prenumerationer/Meddelande                                                       | 7  |
| Meddelandehantering                                                              | 7  |
| Inställningar                                                                    |    |
| Attest                                                                           | 9  |
| Attest avvikelser                                                                | 9  |
| Attest Time Care Pool                                                            |    |
| Kostnadskontrollen                                                               | 15 |
| Delegera attest                                                                  |    |
| Rapportering                                                                     | 20 |
| Avvikande tjänstgöring                                                           | 20 |
| Frånvaro                                                                         | 21 |
| Tillägg/avdrag                                                                   | 29 |
| Inrikesresor                                                                     |    |
| Tidutvärdering                                                                   |    |
| Flexhantering                                                                    |    |
| Mina anställda                                                                   |    |
| Anställning                                                                      |    |
| Personuppgifter                                                                  |    |
| Anställningsuppgifter                                                            |    |
| Uppdragstagaruppgifter                                                           |    |
| Anteckningar                                                                     |    |
| Huvudkonto & Procentfördelning                                                   |    |
|                                                                                  |    |

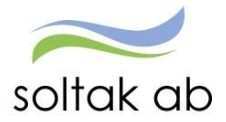

| Huvudkonto & Procentfördelning                                                |    |
|-------------------------------------------------------------------------------|----|
| Saldouppgifter                                                                | 39 |
| Lönespecifikation per person                                                  |    |
| Semester, flex & komp                                                         | 41 |
| Övertid                                                                       |    |
| Uppehåll- & Ferie uppgifter                                                   |    |
| Personackumulatorer                                                           | 44 |
| Anställningsackumulatorer                                                     | 44 |
| Schema & Bemanning                                                            | 45 |
| Bemanningsöversikt                                                            | 45 |
| Schemarader                                                                   | 46 |
| Rapporter & Utdata                                                            | 47 |
| Rapporter                                                                     | 47 |
| Anställningsuppgifter                                                         |    |
| Adresser                                                                      |    |
| Anteckning                                                                    |    |
| Avvikande tjänstgöring                                                        | 49 |
| Frånvaro                                                                      |    |
| Inrikes resor                                                                 |    |
| Semester                                                                      | 51 |
| Turbyte                                                                       |    |
| Utdata och Kubrapporter                                                       | 52 |
| Utdatarapporter                                                               | 52 |
| Hjälp                                                                         | 53 |
| Timavlönad medarbetare                                                        | 54 |
| Hantering gällande timavlönade i självservice (gäller endast Kungälvs Kommun) | 54 |
| Kontroll av inrapporterad tid av timavlönade                                  | 54 |
| En timavlönad arbetar mer än 40 tim/v – övertid efter 40 timmar?              | 55 |
| Timavlönad med schema under semesterperioden xx0601-xx0831:                   | 55 |
| Max schema tid i TC plan 165/tim                                              | 55 |
| Timavlönad med schema inlagt i Personec från Time Care planering              | 55 |

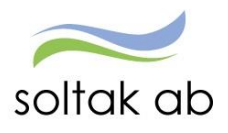

# Information

Tänk på att som nyanställd chef får du läsbehörighet till din enhet tills du har gått utbildning för chef i självservice. Utbildningarna finns att hitta via länk i Visma Window.

### Obs! Vissa avvikelser kan förekomma beroende på vilken kommun man tillhör

### Denna manual visar dig hur du som chef ska arbeta i Personec P/Visma Window

### Viktig information

- Uppdatering av manualen sker med jämna mellanrum den senaste uppdaterade ligger via en länk på Startsidan i Visma Window
- Du blir automatiskt utloggad efter ca 15 min om du är inaktiv men ta till vana att logga ut när du går ifrån Personec P
- Håll dig uppdaterad via Startsidan när sista attestdag är i varje månad
- Nytt lösenord beställs via IT-helpdesk (det är endast IT som kan hjälpa dig med detta)
- Attestera löpande när posterna inkommer och skicka iväg övriga underlag till Lön, Soltak ab, vid förändring kontakta lön snarast för att slippa rättelser bakåt i tid.
- Information angående stängningsdagar innan verkställan finns på startsidan i Visma Window

### När du ska anställa en ny medarbetare eller göra en beställning av en förändring

När du anställer en ny medarbetare, måste du skicka in ett komplett anställningsunderlag till Lön Soltak ab. Den ska innehålla samtliga uppgifter som krävs för en anställning. Glöm ej heller att schema måste skapas (se separat schemamanual)och namnet på schema Id ska finnas med på anställningsunderlaget. Anställningsunderlag finns att hämta på startsidan när du loggar in på Visma Window.

Samma blankett gäller när du vill ha en förändring på en pågående anställning.

Månadsanställd medarbetare som är helt tjänstledig (föräldraled, studieled m.m.) från sin tjänst och vill jobba extra. I dessa fall ska ni skicka in ett underlag till Lön för att lägga upp en timanställning som personen kan arbeta på så länge.

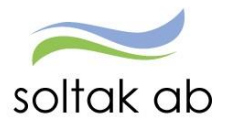

### Anmälan av avgång

Finns på samma ställe som ovan, tänk på att denna ska vara ifylld korrekt med avgångsorsak och påskriven av både medarbetare och chef. Annars skickas den åter för komplettering.

Skicka in skannad kopia av underlaget till Lön, Soltak snarast så ingen felaktig lön betalas ut. Originalet ska skickas till HR.

### Konstig upplösning i visningsbilderna

Detta beror på att det är fel zoom inställt. Öppna kugghjulet längst upp till höger. Markera zoom 100%

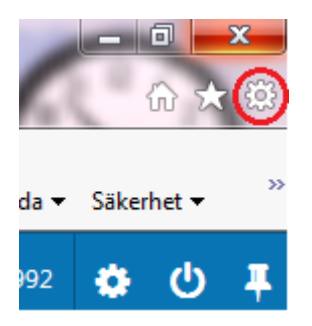

# Informationssymbol

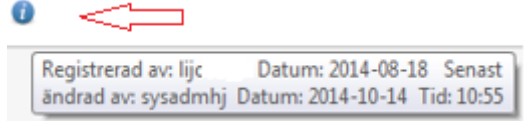

Denna symbol finns på rapporteringsposter samt person/anställning. Den talar om vem som har registrerat posten och vem som senast har ändrat den. För muspekaren över den blå symbolen så kommer informationsrutan fram.

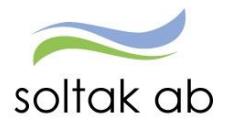

# Menyval

| Medarbetare | Chef    |      | 1              |  |
|-------------|---------|------|----------------|--|
| 🔳 Visa meny | STARTSI | DA / | Startsida Chef |  |
|             |         |      |                |  |

Välj visa meny. Välj sedan den fliken du ska arbeta i.

| Medarbetare    | Chef    |      |                       |      |  |  |  |  |  |
|----------------|---------|------|-----------------------|------|--|--|--|--|--|
| 🔳 Visa meny    | STARTSI | DA / | Startsida Chef        |      |  |  |  |  |  |
| STARTSIDA      |         | I    | MIN PERSONAI          | L    |  |  |  |  |  |
| Startsida Chef |         |      | Attest & Rapportering |      |  |  |  |  |  |
|                |         |      | Mina anställda        |      |  |  |  |  |  |
|                |         |      | Schema &              |      |  |  |  |  |  |
|                |         |      | Bemanning             |      |  |  |  |  |  |
|                |         |      | Rapporter & Uto       | lata |  |  |  |  |  |
|                |         |      | Förhandling           |      |  |  |  |  |  |
|                |         |      | Hjälp                 |      |  |  |  |  |  |

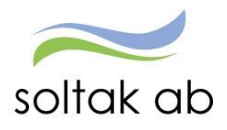

# **Attest & Rapportering**

### Prenumerationer/Meddelande

Prenumerationer/Meddelande är ett bra hjälpmedel för att inte glömma att bevilja viktiga poster. Har man lagt upp en prenumeration kommer man få ett mail när man har poster att bevilja. Under denna flik hittar man även meddelande, om det är så att något behöver åtgärdas.

Skapa prenumerationer för din/dina enheter, så att du kan bevilja dina medarbetares avvikelser eller frånvaro poster i tid, så att rätt lön betalas ut.

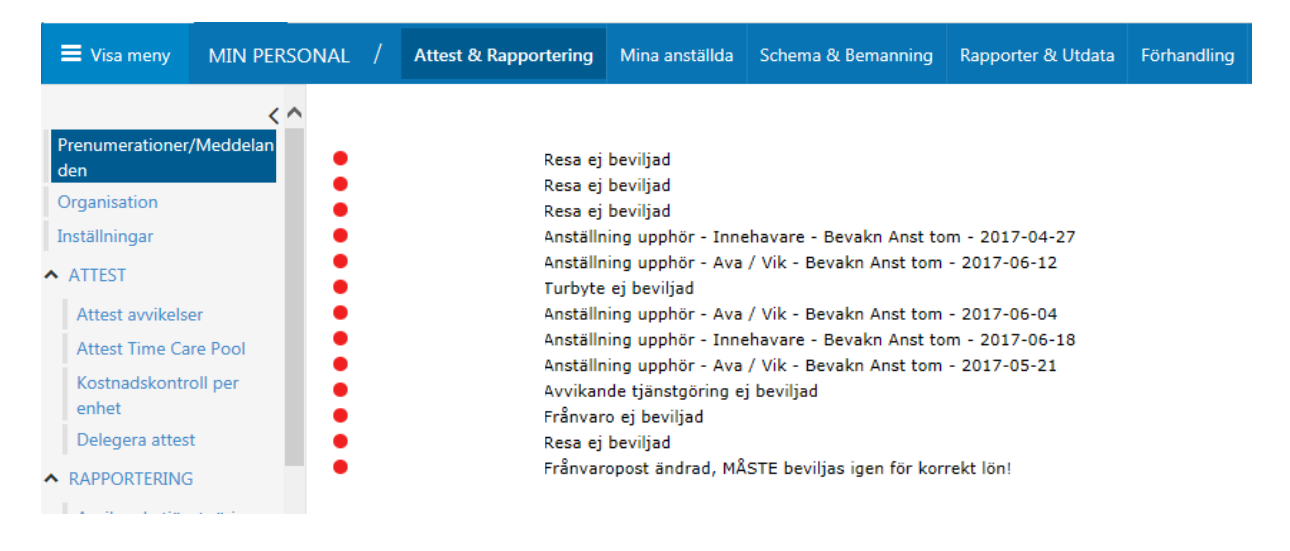

### Meddelandehantering

Du får upp meddelanden om de medarbetare som har poster som behöver åtgärdas. Alla meddelanden är markerade med en färg som visar vilken nivå (hur brådskande) det är:

| Röd markering    | • | = hög nivå    |
|------------------|---|---------------|
| Orange markering | • | = mellan nivå |
| Gul markering    |   | = låg nivå    |

De meddelanden du exempelvis kan få upp ser ut så här:

| Anställning upphör - Vik övrig - Bevakn Anst tom - 14-11-30<br>Läkarintyg upphör - Läkarintyg t.o.m 14-09-28                                                                                                    |
|----------------------------------------------------------------------------------------------------|
| Kontrollera ledigheten . Se över placering GTOM - 14-11-23<br>Frånvaro är tillsvidare. Kontrollera om ev. åtgärd - GTOM - Antal: 574<br>Frånvaro är tillsvidare. Kontrollera om ev. åtgärd - GTOM - Antal: 26<br>Frånvaro är tillsvidare. Kontrollera om ev. åtgärd - GTOM - Antal: 34 |

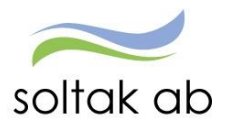

För att skapa en prenumeration följ stegen enligt nedanstående bild. Tryck sedan spara.

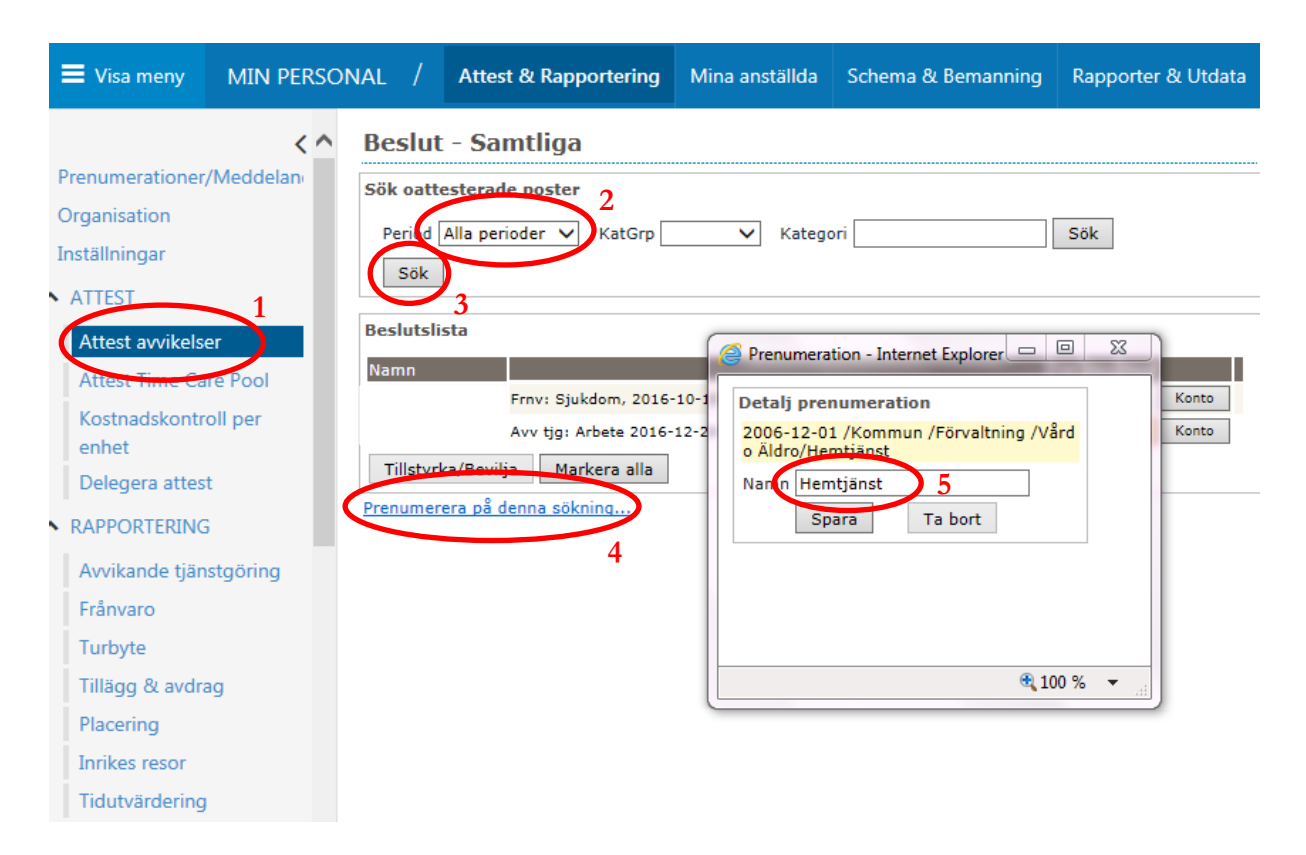

# Glöm inte att skapa en prenumeration på Bokning vikpool!

### Inställningar

Vi rekommenderar att ni har samma inställningar som bilden nedan.

| E Visa meny             | MIN PE    | rson | AL /      | Attest & Rapporter          | ing Mina anställda       | Schema & Bemanning      | Rapporter & Utdata |
|-------------------------|-----------|------|-----------|-----------------------------|--------------------------|-------------------------|--------------------|
|                         | <         | ~    | Instäl    | llningar                    |                          |                         |                    |
| Prenumerationer,        | /Meddelan |      | Kalende   | tr.                         |                          |                         | •                  |
| Organisation            |           |      | Vis       | sa kalender 🗹               |                          |                         |                    |
| Inställningar           |           |      | Urval     |                             |                          |                         | •                  |
| ▲ ATTEST                |           |      | Max anta  | al rader i rapporter 700    | 0 Tidutv minuter         | ]                       |                    |
| Attest avvikelse        | er        |      | Visa end  | last tillstyrkta poster ror | urvalet Ej beviljade und | er Beslut               |                    |
| Attest Time Ca          | re Pool   | 1    |           | stanoid Dagana              | datum Säkning på         | underliggande enheter 📈 |                    |
| Kostnadskontro<br>enhet | oll per   |      | Kategori  | igrupp V Pers               | ional grp 🔽 Antal Inst   | 4000                    |                    |
| Delegera attest         | t         |      | Frånvar   | 0                           |                          |                         | •                  |
|                         | i         |      | Begräns   | ad historik                 |                          |                         |                    |
| Avvikande tjän          | stgöring  |      | Färgsätt  | tning - meddelanden         |                          |                         | •                  |
| Frånvaro                |           |      | Aktuell i | nställning Eget meddel      | ande Annans meddeland    |                         |                    |
| Turbyte                 |           |      | Exportfo  | ormat                       |                          |                         | •                  |
| Tillägg & avdra         | ig        |      | Dokume    | ntformat Rich Text For      | mat (Word etc) 🗸         |                         |                    |
| Placering               |           |      | Organis   | ationsträd                  |                          |                         | •                  |
| Inrikes resor           |           |      | Fönster   | rstorlek: 🖲 Litet 🔾         | Stort                    |                         |                    |
| Tidutvärdering          |           |      | ronster   | Istoriek. Cliter            | 31011                    |                         |                    |
| Simulera lön            |           | ~    |           |                             |                          |                         | Spara              |

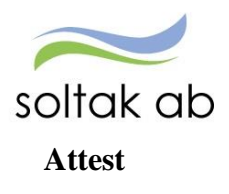

### Attest avvikelser

Tänk på att du alltid står i rätt period när du söker upp poster för attest, ta till vana att titta på alla perioder så det inte finns några kvarglömda poster att attestera från tidigare månader.

All frånvaro och avvikandetjänstgöring som ska tillstyrkas/beviljas finns under Attest & Rapportering: under denna flik väljer du Attest och sen Attest avvikelser. När du klickar på raden "Namnet" ser du posten i detalj och du kan ändra den, bevilja eller avslå.

Innan du beviljar, kontrollera att rapporteringen är korrekt inlagd, se under respektive avsnitt

| E Visa meny MIN                  | PERSON | AL /       | Attest & Rapportering   | Mina anställda        | Schema & Bemanning             | Rapporter & Utdata |
|----------------------------------|--------|------------|-------------------------|-----------------------|--------------------------------|--------------------|
|                                  | < ^    | Beslut     | - Samtliga              |                       |                                |                    |
| Prenumerationer/Meddel           | lan i  | Sök oatte  | sterade poster          |                       |                                |                    |
| Organisation                     |        | Denied 0   | Ula anniadan bel KabCan | ka Kata a             |                                | C #I+              |
| Inställningar                    |        | Period     | katGrp                  |                       |                                | SOK                |
| <ul> <li>ATTEST</li> </ul>       |        | Sök        |                         |                       |                                |                    |
| Attest avvikelser                |        | Beslutslis | ta                      |                       |                                |                    |
| Attest Time Care Pool            |        | Namn       |                         |                       | -                              | Tst Bev Med        |
| Kostnadskontroll per             |        |            | Frnv: Sjukdom, 201      | 5-10-19 - 2016-10-25, | 0.830                          | Konto              |
| enhet                            |        |            | Avv tjg: Arbete 2016    | -12-24 07:15 - 07:54  | , Extra tid i pengar, Av konto | Konto              |
| Delegera attest                  |        |            | Avv tjg: Arbete 2017    | -04-28 21:00 - 07:00  | , Extra tid i pengar           | Konto              |
| Delegera attest                  |        | Tillstyrka | a/Bevilja Markera alla  | ]                     |                                |                    |
| <ul> <li>RAPPORTERING</li> </ul> |        | Prenumere  | ra på denna sökning     |                       |                                |                    |
| Avvikande tjänstgöring           |        |            |                         |                       |                                |                    |

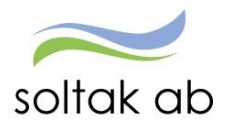

### **Attest Time Care Pool**

Här finns alla poster för vikarier som är beställda via Time Care Pool som skall åtgärdas. Du kan via datumfälten styra vilket intervall du vill se.

| 🗮 Visa meny      | MIN PERSO | NAL /     | Attest & Rapportering     | Mina anställda       | Schema & Bemanning      | Rapporter & Utdata      | Hjälp    |
|------------------|-----------|-----------|---------------------------|----------------------|-------------------------|-------------------------|----------|
| Prenumerationer  | /Meddelan | Bokniı    | ngar Vikarier             |                      |                         |                         |          |
| Organisation     | meddelan  | Urvalsvil | lkor                      |                      |                         |                         |          |
| Inställningar    |           | Välj org  | g /Förvaltning/Vård och Ä | Idreomsorg           |                         |                         |          |
| ATTEST           |           | Kategorig | grupp Kategori            | Aktuella fr o m Akt  | uella t o m             |                         |          |
| Attest avvikelse | er        | ● Ei åt   | gärdade / Förändrade      | Atgärdade ei bevilia | ide 🔿 Alla 🛛 Inställnin | gar Återställ urvalsvil | lkor Sök |
| Attest Time Ca   | re Pool   |           |                           |                      |                         |                         |          |

Via knappen Inställningar kan du lägga till fler fält val samt kolumnordningen

| E Visa meny MIN PERSON                                                                                                    | NAL / Attest & Rapportering N                                                                                                    | fina anställda Schema & Bemanning                                                                                                    | Rapporter & Utdata Hjälp         |
|----------------------------------------------------------------------------------------------------|----------------------------------------------------------------------------------------------------|----------------------------------------------------------------------------------------------------|----------------------------------|
| <ul> <li>Prenumerationer/Meddelan</li> <li>Organisation</li> <li>Inställningar</li> <li>ATTEST</li> <li>Attest avvikelser</li> <li>Attest Time Care Bool</li> </ul>                                 | Bokningar Vikarier<br>Urvalsvillkor<br>Välj org /Förvaltning/Vård och Äldre<br>Kategorigrupp Kategori<br>Ak<br>Sök<br>© Ej åtgärdade / Förändrade O Åtg                     | eomsorg<br>tuella fr o m Aktuella t o m<br>ardade ej beviljade () Alla Inställnin                                                                                                    | ıgar Aterställ urvalsvillkor Sök |
| Kostnadskontroll per<br>enhet<br>Delegera attest                                                                                                    | Inställningar för visning - In<br>Inställningar för visnin<br>Här väller du kolumer och den orde                                                                            | nternet Explorer<br>g                                                                                                    |                                  |
| <ul> <li>RAPPORTERING</li> <li>Avvikande tjänstgöring</li> <li>Frånvaro</li> <li>Turbyte</li> <li>Tillägg &amp; avdrag</li> <li>Placering</li> <li>Inrikes resor</li> <li>Tidutvärdering</li> </ul> | His väljer du kolumner och den ordn         Välj kolumner         Valda kolumner         Förnamn         Personnummer         Tidtyp         A         Spara         Avbryt | ing du vill se desse i listen           Tillgångligs kolumner           Notering           Organisation           Piscerings nummer           Procent           Rast i ninuker           Rast i ninuker           Rast i start 1           Rast i start 1           Rast dart 2           Tidtyp Arb/Jour           Åtgårdad/kontrollerad |                                  |

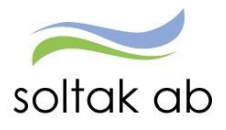

Nedan ser du vilka poster du måste attestera i Attest Time Care Pool. Markera datum i listan, tryck på knappen Avv tjänstg. Då får du upp posten. Fyll i Orsak, kontrollera datum och tid. Skriv in ev. rast. Välj Bemanningstyp. Här kan du vid behov Ändra konto, markera Beviljad och Spara.

| Bokning Vikariepool - Lista |                    |              |         |            |                    |                  |                 |        |              |        |                           |
|-----------------------------|--------------------|--------------|---------|------------|--------------------|------------------|-----------------|--------|--------------|--------|---------------------------|
| Efternamn Fö                | irnamn<br>otering) | Personnummer | Anstnr  | Datum      | Tidtyp<br>Arb/Jour | Klocka<br>fr o m | Klocka<br>t o m | Tidtyp | Organisation | Ändrad | Åtgärdad/<br>Kontrollerad |
|                             |                    |              | 800001  | 2014-09-19 | A                  | 13:00            | 16:00           |        | Båtsman 5-9  |        |                           |
|                             |                    |              | T401003 | 2014-08-03 | Α                  | 16:00            | 21:00           |        | Båtsman 1-3  |        | Avvtjg                    |
|                             |                    |              | 801001  | 2014-08-20 | A                  | 21:15            | 07:15           |        | Båtsman natt |        | Avvtjg                    |

| Efternamn      | Förnamn<br>(Notering) | Personnummer       | Anstnr    | Datum      | Tidtyp<br>Arb/Jour | Klocka<br>from | Klocka<br>tom | Tidtyp | Organisation | Ändrad  | Åtgärdad/<br>Kontrollerad |
|----------------|-----------------------|--------------------|-----------|------------|--------------------|----------------|---------------|--------|--------------|---------|---------------------------|
|                |                       |                    | T400000   | 2016-03-01 | A                  | 07:30          | 17:00         |        | -            |         |                           |
| C Delecterer V | Glassian and share    | all Mindaus Tak    | and Fired |            | xD                 | 09:00          | 14:00         |        |              |         |                           |
| O7:30 15:30    |                       |                    |           |            |                    |                |               |        |              |         |                           |
|                |                       |                    |           | 07:30      | 15:30              |                |               |        |              |         |                           |
| Avvikande      | tjänstgöring          |                    |           | 08:00      | 17:00              |                |               |        |              |         |                           |
|                |                       |                    |           |            |                    | 07:30          | 15:30         |        |              |         |                           |
|                |                       |                    |           |            |                    | 07:30          | 17:00         |        |              |         |                           |
|                |                       |                    |           |            |                    | 07100          | 17100         |        |              |         |                           |
| Orsaker: (     | 🖲 Arbete 🔵 J          | lour               |           |            |                    |                |               |        |              |         |                           |
|                | Orsak Ord a           | arbtid avv K-strär | ng 🗸      |            | - 1                |                |               |        |              |         |                           |
|                | Datum 2016-           | -03-01             |           |            |                    |                |               |        |              |         |                           |
|                | Kl fr o m 07:30       | )                  |           |            |                    |                |               |        |              |         |                           |
|                | Kl t o m 17:00        | )                  |           |            |                    |                |               |        |              |         |                           |
| кI             | raststart 12:00       | )                  |           |            |                    |                |               |        |              |         |                           |
| Rast a         | ntal min 30           |                    |           |            |                    |                |               |        |              |         |                           |
| Beman          | ningstyp              | ~                  |           |            |                    |                |               |        |              |         |                           |
| Ers.           | procent               |                    |           |            |                    |                |               |        |              |         |                           |
| ·              | Tillstyrkt 🗌          |                    |           |            |                    |                |               |        |              |         |                           |
|                | Beviljad 🗌            |                    |           |            |                    |                |               |        |              |         |                           |
| Bevilja        | l ändrad 📃            |                    |           |            |                    |                |               |        |              |         |                           |
|                | Änd                   | ra Konto           |           |            |                    |                |               |        |              |         |                           |
| Simulera d     | ygnsvila 🗌            |                    |           |            |                    |                |               |        |              |         |                           |
|                |                       |                    |           |            |                    |                |               |        |              |         |                           |
|                |                       |                    | Spara     |            |                    |                |               |        |              |         |                           |
|                |                       |                    |           |            |                    |                |               |        |              |         |                           |
|                |                       |                    |           |            |                    |                |               |        |              |         |                           |
|                |                       |                    |           |            |                    |                |               |        |              |         |                           |
| -              |                       |                    |           |            |                    |                |               |        |              |         |                           |
|                |                       |                    |           | 100 %      | I                  |                |               |        |              |         |                           |
| Inställninga   | ir                    |                    |           |            |                    |                | Placera       | Av     | v tjänstg    | Turbyte | Frånvaro                  |
| -              |                       |                    |           |            |                    |                |               |        | -            |         |                           |

**Ej åtgärdade / Förändrade** betyder att posten inte åtgärdad, här ligger det även poster som har blivit förändrade i Time Care pool, de får då ett Korr på sig och här måste man markera datumet och öppna posten igen i avvikandetjänstgöring för att ändra tex klocka from - tom och bevilja den igen. Det kan även stå Borttag detta sker är tillstyrkt eller beviljad. Posten **måste då tas bort** manuellt annars utgår lön.

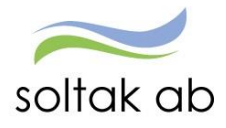

| Avvikande tjänstgöring           | Datum           | Arb/ | Jour from t | tom <sup>nacyp</sup> | organisation | Anurau | Kontroller |
|----------------------------------|-----------------|------|-------------|----------------------|--------------|--------|------------|
|                                  | 2014-10-27      | A    | 17:30 2     | 1:00                 | YH avd 4     |        |            |
| Linda                            | 2014-10-27      | Α    | 14:00 2     | 1:00                 | YH avd 6     |        |            |
| Vårdbitr TV                      | 2014-10-31      | Α    | 07:00 1     | 5:30                 | YH avd 6     |        |            |
| Orsaker:  Arbete Jour            | 2014-11-03      | Α    | 06:45 1     | 5:30                 | YH avd 6     |        |            |
| Oreak Ord arbtid aver K-sträng M | 2014-10-28      | A    | 11:45 1     | 6:00                 | YH avd 4     |        |            |
| oraak ord arbid avv k-strang +   | 2014-11-04      | Α    | 13:00 2     | 1:00                 | YH avd 5     |        |            |
| Datum 2014-10-01                 | 2014-10-29      | Α    | 16:00 2     | 1:15                 | YH avd 4     |        |            |
| Kl fr o m 07:00                  | 2014-11-03      | Α    | 12:30 1     | 6:30                 | YH avd 4     |        |            |
| Kita m 12:15                     | 2014-10-27      | Α    | 06:45 1     | 4:30                 | YH avd 4     |        |            |
| Ki t u m 12:15                   | 2014-10-28      | A    | 15:00 2     | 1:00                 | YH avd 6     |        |            |
| KI raststart                     | 2014-10-27      | Α    | 21:00 0     | 7:00                 | YH natt 6    |        |            |
| Rast antal min                   | 2014-10-31      | Α    | 06:45 1     | 6:00                 | YH avd 5     |        |            |
| Remanningstrum                   | 2014-11-02      | Α    | 11:00 1     | 4:30                 | YH avd 4     |        |            |
| Demanningscyp                    | 2014-11-04      | A    | 16:00 2     | 1:00                 | YH avd 4     |        |            |
| Ers. procent                     | 2014-10-29      | A    | 07:00 1     | 6:00                 | YH avd 6     |        |            |
| Tillstyrkt 🗹                     | 2014-11-03      | А    | 07:00 1     | 4:30                 | YH avd 4     |        |            |
| Beviliad 🖌                       | 2014-10-27      | А    | 07:00 1     | 6:00                 | YH avd 6     |        |            |
|                                  | 2014-11-04      | А    | 21:00 0     | 7:00                 | YH natt 4    |        |            |
| Beviljad ändrad                  | 2014-10-27      | A    | 07:00 1     | 6:00                 | YH avd 4     |        |            |
| Ändra Konto                      | 2014-10-30      | Α    | 07:00 1     | 4:00                 | YH avd 4     |        |            |
| Simulara dyanavila               | 2014-10-30      | А    | 17:00 2     | 0:00                 | YH avd 4     |        |            |
|                                  | 2014-10-31      | А    | 07:00 1     | 4:30                 | YH avd 4     |        |            |
|                                  | 2014-11-01      | A    | 16:00 2     | 1:00                 | YH avd 4     |        |            |
| Spara Ta b                       | 2014-11-02      | A    | 06:45 1     | 6:00                 | YH avd 4     |        |            |
|                                  | 2014-11-03      | А    | 12:30 1     | 6:30                 | YH avd 4     |        |            |
| 100 % 🔻                          | 2014-11-03      | А    | 16:30 2     | 1:00                 | YH avd 4     |        |            |
|                                  | 2014-11-04      | A    | 07:00 1     | 6:00                 | YH avd 4     | $\sim$ |            |
| Linda T80                        | 1001 2014-10-01 | A    | 07:00 1     | 2:30                 | YH avd 6     | Korr ) | Avvtjg     |
| Inställningar                    |                 | Pla  | icera Avv t | jänstg Tur           | byte         |        |            |

Åtgärdade ej beviljade betyder att posten är klart att bevilja

Inställningar för förvalda orsaker

När du har listan öppen finns det en inställningsknapp längst ner till vänster. Där kan du göra vissa förvalda inställningar för avvikande tjänstgöring i bokning vikpool. Se exempel nedan. Denna inställning blir sedan förvald på samtliga avvikande tjänstgörings poster. Vid behov kan du ändra i posten manuellt.

| Inställningar       |                     | F            | Placera Avv tjänstg | Turbyte Frånvaro  |
|---------------------|---------------------|--------------|---------------------|-------------------|
| AVVIKANDE TJÄNSTG   | ÖRING               |              |                     |                   |
| Avv tjänstgöring Ar | bete                |              | Avv tjänstgörin     | g Jour            |
| Ord.Organisation    |                     |              | Ord.Organisation    | 1                 |
| Orsak               | Ordinarie arbetstid | $\checkmark$ | Orsak               | Jour bilaga J 🗸 🗸 |
| Bemanningstyp       | SEMESTERVIKARIE     | ~            | Bemanningstyp       | SEMESTERVIKARIE 🗸 |
| Klockslag raststart |                     |              | Ers. procent        |                   |
| Rast antal minuter  | 30                  |              |                     |                   |
| Avv.Organisation    |                     |              | Avv.Organisation    | 1                 |
| Orsak               | Ordinarie arbetstid | ~            | Orsak               | Jour bilaga J 🗸 🗸 |
| Bemanningstyp       | SEMESTERVIKARIE     | $\checkmark$ | Bemanningstyp       | SEMESTERVIKARIE 🗸 |
| Klockslag raststart |                     |              | Ers. procent        |                   |
| Rast antal minuter  | 30                  |              |                     |                   |
|                     |                     |              |                     |                   |

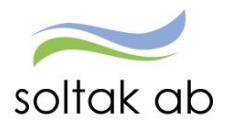

### Timvikarie blir sjuk (Gäller ej Kungälvs kommun)

När en timvikarie som fått ett bokat pass via Time Care Pool, blir sjuk, behandlas denna bokning i Attest Time Care Pool.

- Bokningen ligger kvar i Pool, men i fältet Frånvarande ändras namnet till "sjuk".
- Ny beställning för samma pass registreras i Pool och ny vikarie bokas på.
- Sjukfrånvaro rapporteras genom att trycka på knappen Frånvaro

Bokningar Vikarier

| Urvalsvillkor                                                              |           |              |          |        |          |                   |           |           |                   |
|----------------------------------------------------------------------------|-----------|--------------|----------|--------|----------|-------------------|-----------|-----------|-------------------|
| Bokning Vikariepool - Lista                                                |           |              |          |        |          |                   |           |           |                   |
| Efternamn Förnamn Personnumm                                               | er Anstnr | Datum        | Tidtyp   | Klocka | Klocka T | idtyp Organisatio | on Ändrad | Åtgärdad/ | Notering          |
|                                                                            | 1         | 2015-09-29   | Arb/Jour | 14:00  | 21:00    | Hgård Avd 1       | 1         | Avvtia    | Jesper Knutsson   |
|                                                                            | 1         | 2015-09-26   | A        | 07:00  | 14:30    | Hgård Avd 1       |           | Avvtjg    | Johanna Arvidsson |
|                                                                            | 1         | 2015-09-27   | A        | 14:00  | 20:30    | Hgård Avd 1       | L         | Avvtjg    | Johanna Arvidsson |
|                                                                            | 1         | 2015-10-01   | A        | 07:00  | 15:30    | Hgård Avd 1       | 1         |           | Josefin Karlsson  |
|                                                                            | 1         | 2015-10-03   | A        | 07:00  | 15:00    | Shöjd Avd 2       |           |           | Nicklas Jönsson   |
|                                                                            | 1         | 2015-09-22   | A        | 13:30  | 21:30    | Hgård Avd 1       |           | Avvtjg    | Octavia Zargetci  |
|                                                                            | 1         | 2015-10-05   | A .      | 14:30  | 20:00    | Shöid Avd 1       |           |           | I anja Olorsson   |
|                                                                            |           |              |          |        |          |                   |           | ļ         |                   |
| Inställningar                                                              |           |              |          |        | Placera  | Avv tjänstg       | Turbyte   | Frånvaro  | ]                 |
| Frånvaro                                                                   |           |              |          |        |          |                   |           |           |                   |
| Sök frånvaroposter                                                         |           |              |          |        |          |                   |           |           |                   |
|                                                                            |           |              |          |        |          |                   |           | _         |                   |
| Period Okt 2016 V                                                          |           |              |          |        |          |                   |           |           |                   |
| 🔿 Avslagna 🔿 Ej tillstyr                                                   | kta 🔿     | ) Ej bevilja | ade 💿    | Alla   | Sök      |                   |           |           |                   |
| Inga poster funna!                                                         |           |              |          |        |          |                   |           | -         |                   |
|                                                                            |           |              |          |        |          |                   |           | Ny po     | st                |
| Frånvaro                                                                   |           |              |          |        |          |                   |           |           |                   |
| Frånvaroorsak Sjuk + Seme                                                  | rs Timar  | nst 🗸        |          |        |          |                   |           |           |                   |
| Datum from         Datum tom           2015-09-21         150922         × | Kl from   | Kl tom       | Tim/da   | g Tim, | /mån     | Omfattn Se        | em fakt   | Kal fakt  |                   |
| Läkarintyg tom                                                             | Nyt       | t Konto      |          |        |          |                   |           |           |                   |
| Kvot från anst 🗌 Ber mån u                                                 | ıt 🗌 Til  | lstyrkt 🗌    | Bevilja  | d 🗌    | Beviljad | ändrad 📃 A        | vslagen   | 🗌 Ej me   | edd 🗌             |
| Arbetsdagar/Timmar                                                         |           |              |          |        |          |                   |           |           |                   |
| 21/9 22/9 23/9 2<br>Dag                                                    | 24/9 2    | 5/9 26/9     | 9 27/9   | 28,    | /9 29,   | /9 30/9 1         | /10 2,    | /10 3/10  | 9 4/10            |
|                                                                            |           |              |          |        |          |                   |           |           |                   |

Tänk på att välja det konto som frånvaron belastar. Glöms detta, kommer grundkontot i anställningen att belastas. Uppdaterad senast: 2018-02-28

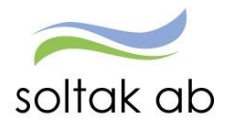

- Placering skapas i Attest Time Care Pool (markera datum och tryck sedan på Placera)
- Vid sjukdom mer än 1 dag kan dessa pass markeras samtidigt om de är bokade på samma anställning och samma enhet.

| Bokninga                    | ar Vika | rier         |        |            |                    |                  |         |                    |          |                           |                   |
|-----------------------------|---------|--------------|--------|------------|--------------------|------------------|---------|--------------------|----------|---------------------------|-------------------|
| Irvalsvillko                | r       |              |        |            |                    |                  |         |                    |          |                           |                   |
| Bokning Vikariepool - Lista |         |              |        |            |                    |                  |         |                    |          |                           |                   |
| Efternamn                   | Förnamn | Personnummer | Anstnr | Datum      | Tidtyp<br>Arb/Jour | Klocka<br>fr o m | Klocka  | Tidtyp Organisatio | n Ändrad | Åtgärdad/<br>Kontrollerad | Notering          |
| Henningsson                 | Lotta   | 6503155589   | 1      | 2015-09-29 | A                  | 14:00            | 21:00   | Hgård Avd 1        |          | Avvtjg                    | Jesper Knutsson   |
| Henningsson                 | Lotta   | 6503155589   | 1      | 2015-09-26 | A                  | 07:00            | 14:30   | Hgård Avd 1        |          | Avvtjg                    | Johanna Arvidsson |
| Henningsson                 | Lotta   | 6503155589   | 1      | 2015-09-27 | A                  | 14:00            | 20:30   | Hgård Avd 1        |          | Avvtjg                    | Johanna Arvidsson |
| Alqvist                     | Vilda   | 9001016048   | 1      | 2015-10-01 | A                  | 07:00            | 15:30   | Hgård Avd 1        |          | Plac                      | Josefin Karlsson  |
| Ek                          | Rasmus  | 7910022818   | 1      | 2015-10-03 | A                  | 07:00            | 15:00   | Shöjd Avd 2        |          |                           | Nicklas Jönsson   |
| Henningsson                 | Lotta   | 6503155589   | 1      | 2015-09-22 | A                  | 13:30            | 21:30   | Hgård Avd 1        |          | Avvtjg                    | Octavia Zargetci  |
| Alqvist                     | Vilda   | 9001016048   | 1      | 2015-10-05 | A                  | 14:30            | 20:00   | Hgård Avd 2        |          |                           | Tanja Olofsson    |
| Ek                          | Rasmus  | 7910022818   | 1      | 2015-10-04 | A                  | 13:00            | 21:00   | Shöjd Avd 1        |          |                           | Ulla Oscarsson    |
| Inställninga                | r       |              |        |            |                    |                  | Placera | Avv tjänstg        | Turbyte  | Frånvaro                  |                   |

• Heltidsmått ska anges i inringad ruta på bild nedan. Glöm inte att spara! Du kommer då åter till Attest Time Care Pool.

| anisation                                                                | Schema-ID                                                  | Grn        | Rad H/ti                                   | 1 Apt ypr S     | tartypr         |
|--------------------------------------------------------------------------|------------------------------------------------------------|------------|--------------------------------------------|-----------------|-----------------|
| Avd 1                                                                    | MARIAEBY                                                   | 1          | 1 40                                       |                 |                 |
| tum From                                                                 | Datum Tom                                                  | Holgarh    | Somf                                       | IK alf          |                 |
| 13-06-03                                                                 | 2013-06-09                                                 | rieigarb   | ▼ 5.00                                     | 7.00            |                 |
| Måndag Tis                                                               | sdag Onsdag Tors                                           | dag Fredag | g Lördag Sönd                              | ag              |                 |
| acering                                                                  |                                                            |            |                                            |                 |                 |
| amn Ekströ<br>⊚ Arbet                                                    | m Maria <b>Pnr</b> 660<br>e Fr o                           | m 2013-06  | Anstnr 1                                   | Bemanningstyp   | Ersätter eget 🔻 |
| loi                                                                      | T O                                                        | m 2013-0   | 5-08                                       | Orsak           |                 |
| 0 00                                                                     |                                                            |            |                                            | - /=            |                 |
|                                                                          | Varseldatu                                                 | m          |                                            | Jour/Ber tidtyp | •               |
| ält                                                                      | Anställning                                                |            | Placering                                  |                 |                 |
|                                                                          | H Avd 1                                                    |            | H Avd 1                                    |                 | Nytt Konto      |
| Organisation                                                             |                                                            |            | Usk                                        |                 | Sök Kategori    |
| Organisation<br>Kategori                                                 | Usk                                                        |            |                                            |                 |                 |
| Organisation<br>Kategori<br>ält                                          | Usk<br>Ordinarie Schema                                    | Ð          | Placering                                  |                 | Sök Schema      |
| Organisation<br>Kategori<br>ält<br>Organisation                          | Usk<br>Ordinarie Schema<br>H Avd 1                         | 3          | Placering<br>H Avd 1                       |                 |                 |
| Organisation<br>Kategori<br>alt<br>Organisation<br>Namn                  | Ordinarie Schema<br>H Avd 1<br>DAGSCHEMAN                  |            | Placering<br>H Avd 1<br>MARIAEBV           |                 |                 |
| Organisation<br>Kategori<br>alt<br>Organisation<br>Namn<br>Grupp         | Usk<br>Ordinarie Schema<br>H Avd 1<br>DAGSCHEMAN           |            | Placering<br>H Avd 1<br>MARIAEBV           |                 |                 |
| Organisation<br>Kategori<br>Salt<br>Organisation<br>Namn<br>Grupp<br>Rad | Usk<br>Ordinarie Schem:<br>H Avd 1<br>DAGSCHEMAN<br>1<br>3 |            | Placering<br>H Avd 1<br>MARIAEBV<br>1<br>1 |                 |                 |

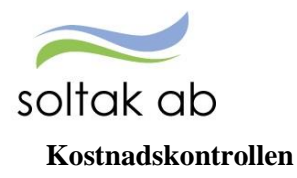

Denna rapport tas ut av chef för att kontrollera och godkänna personalkostnader som är bokförda på den egna enhetens konton.

Denna rapport ska vara godkänd innan vi stänger för chef (runt den 15:de) varje månad. Denna rapport kan man inte delegera till en kollega.

### Urvalsmöjligheter

De urvalsmöjligheter som finns för att skapa rapporten är

• Organisation med möjlighet att välja underliggande enheter. OBS! Om man endast söker via Organisation och inte med kodsträng så söker den valda grenens 2 första koddelar, exempel i nedanstående bild Ansvar och Projekt.

| Ansvar | Projekt | Verksamhet | Aktivitet | Objekt/Fri I |
|--------|---------|------------|-----------|--------------|
| 10000  |         | 1001       | 50011     |              |

• Kodsträng/Koddelar – fyll i kodsträng för att få med alla sina anställda, se bild nedan. ex Ansvar eller Ansvar & Verksamhet beroende på hur man vill ha fram sina kostnader

- Utbetalningsdatum
- Period av utbetalningsdatum rapporteras med from tom
- Del av kod avser urval i kodsträng.

 Visa sociala avgifter – Bocka i för att se sociala avgifter. (påverkar i nuläget inte summan i Kungälvs Kommun)

Rapporten skapas för de medarbetare som har poster med samma koder som den sökta organisationen. Om urval/sökning görs på fältet Kodsträng/Koddelar tar den sökningen över och ingen hänsyn tas längre till organisationsbehörighet.

Utbetalningsdatum eller period måste alltid anges vid sökning.

| Irvalsvillkor               |                    |                                 |                    |
|-----------------------------|--------------------|---------------------------------|--------------------|
|                             |                    | Ej utb.datum 🔲 Period:          |                    |
| Drganisation Underliggande  |                    | Utbetalningsdatum               | Endast<br>aktuella |
| Kommunchef                  | Välj org           | 2017-09-27 H Bearbetad Konterad | ✓ ✓                |
| Konto Ansvar Projekt        | Verksamhet<br>1111 | Aktivitet Motpart Objekt/Fri    |                    |
| Del av kod Visa sociala avg |                    |                                 |                    |
| ✓                           | 1                  |                                 |                    |

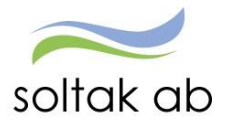

Förklaring av de olika fält och knappar i kostnadskontrollen.

| - |
|---|
|   |
| n |
| n |

| Fält och knappar     | Beskrivning                                                        |
|----------------------|--------------------------------------------------------------------|
| Samtliga dolda rader | Visar dolda rader för samtliga anställningar på rapporten. Här ses |
|                      | även anställningens huvudkonto och fördelningsprocent per post     |
|                      | och i förekommande fall datum för arbetsgivaravgifter.             |
| Dolda rader          | Visar dolda rader för en vald anställning på rapporten. Här ses    |
|                      | även anställningens huvudkonto och fördelningsprocent per post     |
|                      | och i förekommande fall datum för arbetsgivaravgifter.             |
| Person               | Genväg till Personbilden för en vald anställning                   |
| Godkänn              | Godkänner kostnader per organisation enligt vald rapport           |
| Anst                 | Genväg till Anställningsbilden för en vald anställning             |
| Placering            | Genväg till Placeringsbilden                                       |
| Avv tjänst           | Genväg till bild Avvikande tjänstgöring                            |
| Konto Anst           | Genväg till bilden Kontering på anställning                        |
| Namn                 | Namn                                                               |
| Personnr             | Personnummer                                                       |
| Anstnr               | Anställningsnummer                                                 |
| Fördelningsprocent   | Fördelningsprocent för raden                                       |
| Summa belopp         | Summa belopp för raden                                             |

Nedanstående bild visar anställningarna för de personer vars kostnader belastar vald gren.

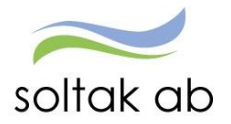

Rapport kostnadskontroll per enhet

| Irvalsvillkor                                                                                                    |                 |          |             |                                 |                    |
|----------------------------------------------------------------------------------------------------|-----------------|----------|-------------|---------------------------------|--------------------|
|                                                                                                    |                 |          | Ej utb.da   | tum 🔲 Period: 🔤 -               |                    |
| rganisation 🗹                                                                                                    | igande          |          | Utbetalni   | ngsdatum                        | Endast<br>aktuella |
| ວ່ອງລາຍໆລ້າງໂຄກ ແລ້ກ 3                                                                                                    | # kormd         | Välj org | 2014-07     | -25 H Verkställd Kont efter ver | kst 💌 🔽            |
| edovisningsmån Vis                                                                                                    | a sociala avo   | 9        |             |                                 |                    |
|                                                                                                    |                 |          |             |                                 |                    |
| 8                                                                                                    |                 |          |             |                                 |                    |
| Aterstall sokvillkor                                                                                                    | Sкара га        | apport   |             |                                 |                    |
|                                                                                                    |                 |          |             |                                 |                    |
| tapport kostnadsk                                                                                                    | ontroll per     | ennet    |             | 10                              |                    |
| Samtliga dolda rad                                                                                                    | er Dolda        | rader P  | erson       | Godkänn                         |                    |
| Anst Placering                                                                                                    | Avv tjänst      | Konto    | Anst        | 8                               |                    |
| Namn                                                                                                    | Personnr        | Anstnr   | Fördelnings | procent Summa Belopp            |                    |
| tartinana toribat                                                                                                    | -               | 13301    | 100.00      | 14848.67                        |                    |
| THE COULD                                                                                                    | 1011011111      | 13301    | 100.00      | 21020.61                        |                    |
| 1011010-0030000                                                                                                    | (ALCONGRAPS)    | 13301    | 100.00      | 25474.40                        |                    |
| 11.14 MI 1411                                                                                                    | 1610701/88      | 10601 0  | 0.00        | 10235.38                        |                    |
| Trees - Binster to                                                                                                    | TRAFFIC IN      | 13301    | 100.00      | 10235.38                        |                    |
| A CONTROL (A CONTROL OF                                                                                                    | 101001-001      | 13301    | 100.00      | 22302.35                        |                    |
| Carried and a state of the second                                                                                                    |                 | 13301    | 32.00       | 12118.58                        |                    |
| NAME OF BRIDE                                                                                                    | 1000000000      | 10603    | 0.00        | 41701.61                        |                    |
| tern detern                                                                                                    | Interesting the | 13303    | 100.00      | 41701.61                        |                    |
| The Britsmann                                                                                                    | 100101-000      | 13301    | 100.00      | 28021.25                        |                    |
| Automatical Madel                                                                                                    | (BARS / LAR     | 13308    | 100.00      | 11523.31                        |                    |
| Internal in Presentation                                                                                                    | distant di      | 13301    | 95.00       | 34968.83                        |                    |
| ALTER COLUMN                                                                                                    | 100001111       | 13303    | 100.00      | 44000.49                        |                    |
| New York And Manager                                                                                                    | 1888891144      | 13301    | 0.00        | 1126.76                         |                    |
| and the second second se |                 |          |             |                                 |                    |

### Resultat av sökning

På rapportens första sida visas en rad per anställning som belastar den organisation/kodsträng med kolumnerna:

- Namn
- Personnummer
- Anställningsnummer
- Fördelningsprocent
- Summa belopp

Summering av kostnader redovisas dels på varje rad och dels längst ner med en totalsumma för rapporten.

Det finns också möjlighet att skriva ut rapporten eller exportera till Excel via xml-format.

Vid godkännande sparas uppgifter om organisation (d v s den organisation som urvalet på listan gäller), utbetalningsdatum, datum för godkännande samt namn och personnummer på den arbetsledare som har godkänt.

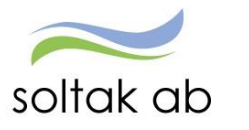

| саррогс козспа                    | askontron per en       | net                       | / |
|-----------------------------------|------------------------|---------------------------|---|
| Jrvalsvillkor                     |                        |                           |   |
| Rapport kostnadskon               | troll per enhet        |                           |   |
| Samtliga dolda rader              | Dolda rader Person     | Godkänn                   |   |
|                                   |                        |                           |   |
| Anst Placering                    | Avv tjänst Konto Anst  |                           |   |
| Namn                              | Personnr Anstnr Fördel | ningsprocent Summa Belopp |   |
| Number is not a reality           | 06002 100.00           | 20579.59                  |   |
| And in an agence                  | 06003 0.00             | 0.00                      |   |
| ACCESS OF THE OWNER.              | 06001 100.00           | 41856.25                  |   |
| 000111500000                      | 06002 100.00           | 15648.20                  |   |
| Anivel Statement                  | 06003 100.00           | 20978.16                  |   |
| gina - Gélapolétanian             | : 06002 100.00         | 31316.60                  |   |
| And Appropriate                   | 06003 100.00           | 24889.33                  |   |
| Aprilements:                      | 06006 50.00            | 13557.74                  |   |
| Ref Building                      | : 06004 100.00         | 28612.80                  |   |
| diam'r ann fe                     | 06001 100.00           | 47491.30                  |   |
| Hozar Feat                        | 06001 100.00           | 18945.76                  |   |
| 10.000.0000                       | 06004 100.00           | 4862.63                   |   |
| ACCORD FOR THE PARTY OF           | : 06002 100.00         | 9910.43                   |   |
| A LONG PROPERTY AND A PROPERTY OF | 06003 0.00             | 0.00                      |   |
| 1112 - KLINKINS                   | 06001 100.00           | 31031.54                  |   |
| STREET, MARY REPORTS              | : 06003 100.00         | 31236.69                  |   |
|                                   | 06003 100.00           | 24257.60                  |   |
| ALL PROPERTY AND                  | 06002 100.00           | 26635.42                  |   |
| Antipi linker (Restant)           | 06002 100.00           | 35916.27                  |   |
| Charles and Charles and the       | 06001 100 00           | 30705.45                  |   |

Titta på rapporten som XML-fil Skriv ut

Behörig kan via en rapport se vilka chefer som varit inne och godkänt på kostnadskontrollen.

### Delegera attest

När du som chef är frånvarande skall du delegera behörigheten att bevilja poster på ditt område till en annan chef. Detta gör du genom att:

- Välj vilken funktion du vill delegera. Tänk på att välja den funktionen där det står bevilja efter.
- Sök upp kollegan du vill delegera till
- Ange under vilken period delegationen skall gälla
- Glöm inte att spara

Du kan låta posterna ligga kvar efter att du är tillbaka från din frånvaro och bara ändra datumen när de ska användas igen.

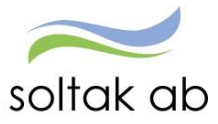

| E Visa meny MIN PERSON                                                    | NAL / Attest & Rapportering                                                                                         | Mina anställda | Schema & Bemanr        | ning Rapporter (           | ጿ Utdata Hjälp                          |       |
|---------------------------------------------------------------------------|----------------------------------------------------------------------------------------------------|----------------|------------------------|----------------------------|-----------------------------------------|-------|
| Prenumerationer/Meddelan                                                  | Delegation för användare<br>Visa historik                                                                           |                |                        |                            |                                         |       |
| Organisation<br>Inställningar                                             | Applikation Funktion<br><u>Ta bort</u> Personec P Frånvaro bevilja<br><u>Ta bort</u> Personec P Avv tjänstg bevilja | Delegera till  | Fr.o.n<br>2017<br>2017 | n datum 1<br>-06-07 -06-07 | 7.o.m datum<br>2017-07-07<br>2017-07-07 | Aktiv |
| ▲ ATTEST<br>Attest avvikelser                                             | Ta bort Personec P Tillägg/Avdr bevilj                                                                              | ja 🗸           | 2017                   | -06-07                     | 2017-07-07                              |       |
| Attest Time Care Pool<br>Kostnadskontroll per<br>enhet<br>Delegera attest |                                                                                                    |                |                        |                            |                                         |       |

För den chef som ska hjälpa sin kollega med att attestera kommer nedanstående ruta upp. Gå in under attest avvikelser och tryck på "Delegerad". Då dyker de delegerade posterna upp och det går att bevilja dem.

| Medarbetare Chef                                                                                                    |                                                                                                    |
|----------------------------------------------------------------------------------------------------|----------------------------------------------------------------------------------------------------|
| Attest & Rapportering Min                                                                                                    | na anställda Schema & Bemanning Rapporter & Utdata Förhandling Hjälp                                                                                                    |
|                                                                                                    | Beslut - Samtliga                                                                                                    |
| Prenumerationer/Meddelander<br>Organisation<br>Inställningar<br>ATTEST<br>Attest avvikelser<br>Attest Time Care Pool<br>Kostnadskontroll per enhet<br>Delegera attest<br>RAPPORTERING<br>Avvikande tjänstgöring<br>Frånvaro | Belgerad         Period Alla perioder V KatGrp Kategori         Sök         Sök         Beslutslista         Namn         Kylefalk, Rebecka         Frnv: Flexledig Hel dag, 2017-03-10 - 2017-03-10, 1.000         Mademer, Anna         Frnv: Flexledig Hel dag, 2017-02-17 - 2017-02-17, 1.000         Prenumerera på denna sökning |

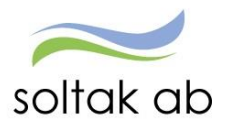

### Rapportering

### Avvikande tjänstgöring

Under avvikandetjänstgöring finns de poster som handlar om förändringar arbetstid utöver den ordinarie arbetstiden. Nedan får du förklaring över när vilken orsak ska användas.

### Extra tid i pengar/ledighet ej ATL

Denna orsak används när en deltidsanställd medarbetare frivilligt arbetar övertid upp till 100 %. När denna orsak används registreras övertiden ej i mer/övertidsjournalen. OBS! används inte vid beordrad övertid för deltidsanställd.

### Extra tid i pengar/ledighet

Denna orsak används när medarbetaren inbeordrad att arbetar "över", då räknar system själv ut vilken korrekt ersättning personen ska ha enligt AB-avtalet.

### Kurs/Konf/utb pengar/ledighet

denna används när man tex är på ett möte eller utbildning, ersättningen är timme för timme.

### Ordinarie arbtid avv K-sträng

Denna används om din medarbetare tillfälligt belastar en annan konto gren.

### Ordinarie arbetstid

Denna används när en medarbetare som är timanställd ska få sin arbetstid i registrerad i Personec och utbetalt i pengar.

### Störning J/B pengar/ledig

Denna används när de medarbetarna som har Jour/Beredskap i sin anställning och gör en Störning (utryckning) under J/B.

| Avvikance tjanstgoring uppoatering - windows int |                                                          |  |  |  |  |  |  |  |  |  |  |
|--------------------------------------------------|----------------------------------------------------------|--|--|--|--|--|--|--|--|--|--|
| Attps://hr-stenung                               | sund-utb. <b>soltakab.se</b> /Arbetsledare/Arbled/Au 🔒 🗟 |  |  |  |  |  |  |  |  |  |  |
| Avvikande tjänstg                                | öring                                                    |  |  |  |  |  |  |  |  |  |  |
| Orsaker: () Arbete                               | e 🔿 Jour                                                 |  |  |  |  |  |  |  |  |  |  |
| Orsak                                            |                                                          |  |  |  |  |  |  |  |  |  |  |
| Datum                                            | Extra tid pengar ej ATL<br>Extra tid i led ej ATL        |  |  |  |  |  |  |  |  |  |  |
| Kl fr o m                                        | Extra tid i ledighet<br>Extra tid i pengar               |  |  |  |  |  |  |  |  |  |  |
| Kitom                                            | Kurs, konf, utb Ledig                                    |  |  |  |  |  |  |  |  |  |  |
| Kl raststart                                     | Ord arbtid avv K-sträng                                  |  |  |  |  |  |  |  |  |  |  |
| Rast antal min                                   | Ordinarie arbetstid<br>Störning J/B pengar               |  |  |  |  |  |  |  |  |  |  |
| Bemanningstyp                                    | <b>~</b>                                                 |  |  |  |  |  |  |  |  |  |  |
| Ers. procent                                     |                                                          |  |  |  |  |  |  |  |  |  |  |
| Tillstyrkt                                       |                                                          |  |  |  |  |  |  |  |  |  |  |
| Beviljad                                         |                                                          |  |  |  |  |  |  |  |  |  |  |
| Beviljad ändrad                                  |                                                          |  |  |  |  |  |  |  |  |  |  |
|                                                  | Nytt Konto                                               |  |  |  |  |  |  |  |  |  |  |
| Simulera dygnsvila                               |                                                          |  |  |  |  |  |  |  |  |  |  |
|                                                  | Spara                                                    |  |  |  |  |  |  |  |  |  |  |
|                                                  | Spara                                                    |  |  |  |  |  |  |  |  |  |  |
|                                                  |                                                          |  |  |  |  |  |  |  |  |  |  |
|                                                  | € 100 % ▼                                                |  |  |  |  |  |  |  |  |  |  |

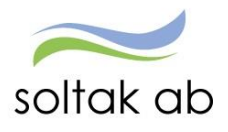

### Frånvaro

Här ser du all frånvaro, väljer Ej beviljade poster för att endast se de obeviljade. Väljer du alla kommer både beviljade och obeviljade poster upp. Du kan även välja på specifik medarbetare och då gör du ett val i fältet Anställd. Kontrollera att du står i rätt Period.

| 1        | 📕 Visa meny      | MIN PERSO | NAL /     | Attest & Rapportering  | Mina anställda    | Schema & Bemanning    | Rapporter & Utdata | Hjälp       |  |  |  |
|----------|------------------|-----------|-----------|------------------------|-------------------|-----------------------|--------------------|-------------|--|--|--|
|          |                  | < ^       | Frånva    | iro                    |                   |                       |                    |             |  |  |  |
| P        | renumerationer/  | Meddelan  | Sök frånv | /aroposter             |                   |                       |                    |             |  |  |  |
| C        | Organisation     |           | Period    | Alla perioder 🗸 KatGrp | ✓ Kateg           | jori                  | Sök                |             |  |  |  |
| I        | nställningar     |           | Anställd  |                        |                   | ✓ Orsak               |                    |             |  |  |  |
| ^        | ATTEST           |           | 🔿 Avsla   | gna 🔿 Ej tillstyrkta 🖲 | Ej beviljade  🔿 A | lla Sök               |                    |             |  |  |  |
|          | Attest avvikelse | r         |           | 0                      |                   |                       |                    |             |  |  |  |
|          | Attest Time Car  | e Pool    | Beslutsli | sta Frânvaro           |                   |                       |                    |             |  |  |  |
|          | Kostnadskontro   | ll per    | Namn      | Datum Fom Datum        | Tom KI Fom KI Tom | Tim/dag Orsak         | Omf Kto Avs Tst    | Bev Bvä Med |  |  |  |
|          | enhet            |           |           | 2017-02-28 2017-0      | 3-15              | Sjukdom               | 1.000              | <u> </u>    |  |  |  |
|          | Delegera attest  |           |           | 2016-04-21 TV          |                   | Sjuk särsk högrisksky | rdd 0.500          | L           |  |  |  |
|          |                  |           |           | 2016-09-26 2017-0      | 4-30              | Sjukdom               | 0.500              | L           |  |  |  |
| <u> </u> | RAPPORTERING     |           | Bevilja   | Markera alla           |                   |                       |                    |             |  |  |  |
|          | Avvikande tjäns  | tgöring   | Prenumere | era på denna sökning   |                   |                       |                    |             |  |  |  |
|          | Frånvaro         |           |           |                        |                   |                       |                    |             |  |  |  |
|          | Turbyte          |           |           |                        |                   |                       |                    |             |  |  |  |

För att kunna bevilja/tillstyrka/avslå, måste man gå in på varje post.

Klicka på "namnet" och öppna posten kontrollera att allt är okej, om allt ser bra ut kan du bevilja/tillstyrka posten.

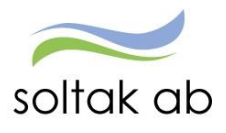

Förklaringar på vad du måste bocka i vid olika frånvaro orsaker

| rianvaroorsak                                                            | Kompledig                     |                 | · 1                   |         |                                |         |          |          |
|--------------------------------------------------------------------------|-------------------------------|-----------------|-----------------------|---------|--------------------------------|---------|----------|----------|
| Datum from                                                               | Datum tom                     | KI from         | Kl tom                | Tim/dag | Tim/mån                        | Omfattn | Sem fakt | Kal fakt |
| 2016-12-08                                                               | TV                            |                 |                       |         |                                |         |          |          |
| Nytt Konto<br>4<br>Tillstyrkt<br>Ber mån ut<br>2<br>Arbetsdaga<br>1<br>2 | 5<br>Beviljad<br>Ej medd<br>7 | Bevilja<br>Kvot | d ändrad<br>från anst | 8       | 6<br>Avslagen<br>d-avslut<br>3 |         |          |          |

- 1. Om frånvaron ligger med partiell frånvaro i omfattning måste bocken *Kvot från anst* vara i bockad, detta är obligatoriskt om din enhet använder Time Care Planering.
- 2. Om frånvaron ligger tv måste Ber mån ut vara i bockad
- 3. Om din personal använder Flex så måste *Ej Tid-avlsut* vara ibockad vid all frånvaro. Denna fylls i automatiskt när personen har flex.
- 4. *Tillstyrkt* blir antingen automatiskt i bockad om du som chef beviljar, om en administratör har Tillstyrkar rätt så kan denna vara i bockad
- 5. Bevilja posten
- 6. Om du ska Avslå\_ändra en inrapporterad post, bockar du i denna.
- 7. Denna post kan du bocka i när du fått frånvaron i Meddelandehanteringen och du inte behöver korrigera den och då kommer den inte upp i Meddelandehanteringen.
- 8. Om administratör ändrar läkarintygdatum eller datum till och med så kommer bocken att flyttas från Beviljad till *Beviljad ändrad* och måste då beviljas igen av chef.

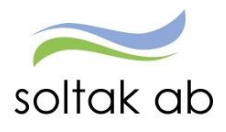

Övriga Förklaringar till fält i frånvarobilden

### Frånvaroorsak

Klicka på pilen och välj Frånvaroorsak. Alternativt den anställde själv har rapporterat och du ska komplettera och bevilja. Alla frånvaroorsaker finns inte valbara hos medarbetaren, därför måste chef ändra/lägga in rätt frånvaroorsak. Vissa orsaker finns ej valbara hos chef, i de fallen måste underlag skickas till löneadministratören

### **Datum from**

Anger när frånvaron gäller från.

### Datum t o m

Ange det datum som frånvaron gäller t o m.

Måste fyllas i för all frånvaro förutom sjukdom och tillf fp/annan föräldradgr (vård av sjukt barn) då rutan kan lämnas tom.

Då gäller frånvaron tillsvidare och är en så kallad öppen frånvaro till dess att ett tom datum anges. För att undvika att frånvaron bryts vid lönekörning bocka i rutan **Ber mån ut.** 

Administratörer kan ändra t o m datum. Då lägger sig posten som obeviljad hos chef och den måste beviljas igen.

| Frånvaro                   |                                 |                      |                          |                                                  |                  |                             |            |         |                   |  |
|----------------------------|---------------------------------|----------------------|--------------------------|--------------------------------------------------|------------------|-----------------------------|------------|---------|-------------------|--|
| Frånvaroorsak              | Sjukdom                         |                      | $\sim$                   |                                                  |                  |                             |            |         |                   |  |
| Datum from<br>2016-10-25   | Datum tom<br>TV                 | Kl from Kl           | tom Tim/                 | dag Tim/mån                                      | Omfattr<br>1.000 | n Sem fak                   | t Kal fakt |         |                   |  |
| Läkarintyg tor             | m 2017-07-3                     | 1 Löneber            | äknad tom 2<br>ad ändrad | 017-04-30                                        | Visa Konto       | 0                           |            |         |                   |  |
| Ber mån ut                 | Ej medd                         | Kvot                 | t från anst              | Ej Tid-av                                        | slut             |                             |            |         |                   |  |
| 25/10<br>Dag A<br>Tim 6.40 | 26/10 27/10<br>A A<br>6.40 6.40 | 28/10     29       A | /10 30/10                | 31/10     1/11       A     A       6.40     6.40 | 2/11 3<br>A 6.40 | 3/11 4/1<br>A A<br>6.40 6.4 | 1 5/11<br> | 6/11    | 7/11<br>A<br>6.40 |  |
| Visa förskas               | seuppg                          | /isa tredje sj       | jukvecka                 | Arbetsdagar                                      | Sem/K            | omp                         | Spara      | Ta bort | 0                 |  |

### Kl from och Kl tom

Används endast vid frånvaro del av dag.

Om medarbetaren går hem tidigare och inte kommer tillbaka skall **enbart kl from ange**, kl tom läses av från medarbetarens schema. Samma gäller om medarbetaren är frånvarande i början av arbetspasset då lämnas kl from blank och man fyller i Kl tom den tid man kommer till arbetet.

Undantag: -vid uttag av semestertimmar måste både Kl from och Kl tom anges. Nattpersonal som arbetar extra natten efter frånvaro måste ange Kl tom anges på frånvaron.

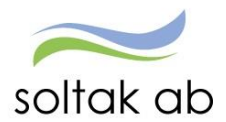

### Tim/dag – Tim/mån

Används enbart på ferie- och uppehållsanställningar

### **Omfattn (omfattning)**

Registrera omfattningen vid en partiell frånvaro, ex 0.200 (20 %).

Om medarbetaren får ytterligare en partiell frånvaro måste man ange omfattning även på denna. Om medarbetaren blir helt frånvarande från sin tjänst under samma tidsperiod lämnas rutan Omfattn blank.

När posten blir beviljad fyller Personec automatiskt upp med resterande omfattning upp till 1.000.

**OBS!** Tänk på att meddela lönadministratören att ett tillfälligt schema ska gälla för de personer som har en partiell frånvaro. **Bifoga även Schema Id så att löneadministratör kan koppla schema på den partiella frånvaron.** 

Detta tillfälliga schema används för att veta hur arbetet är förlagt under den period som den partiella frånvaron löper.

Schemat styr allting förutom grundlönen som fortfarande kommer från grundschemat på anställningen.

Använder din enhet Time Care planering exporteras schemat över till Personec.

### Sem fakt – Kal fakt

Används ej av Kungälvs Kommun

### Läkarintyg t o m

Här fyller du i det tom datum som står på läkarintyget. Uppgiften kan sedan sökas fram via Rapporter. Administratörer kan också fylla i läkarintyg. När intyget är ändrat kommer chef få upp posten under attest/avvikelser och måste bevilja den igen.

| Frånvaro                    |               |              |             |         |         |                 |       |          |          |         |      |  |
|-----------------------------|---------------|--------------|-------------|---------|---------|-----------------|-------|----------|----------|---------|------|--|
| Frånvaroorsak S             | jukdom        |              | $\sim$      |         |         |                 |       |          |          |         |      |  |
| Datum from Datum 2016-10-25 | atum tom<br>V | Kl from Kl   | tom Tim/    | dag Tim | /mån    | Omfatt<br>1.000 | n Ser | n fakt H | Kal fakt |         |      |  |
| Läkarintyg tom              | 2017-07-31    | Löneber      | äknad tom 2 | 017-04- | -30     | /isa Kon        | to    |          |          |         |      |  |
| Tillstyrkt 🗹                | Beviljad      | Bevilj       | ad ändrad 🖪 | /       | Avslag  | ien 🗌           |       |          |          |         |      |  |
| Ber mån ut 🗹                | Ej medd       | Kvot         | från anst   | 🖌 Ej    | Tid-avs | lut             |       |          |          |         |      |  |
| -Arbetsdagar/               | /Timmar —     |              |             |         |         |                 |       |          |          |         |      |  |
| 25/10 26                    | 5/10 27/10    | 28/10 29     | /10 30/10   | 31/10   | 1/11    | 2/11            | 3/11  | 4/11     | 5/11     | 6/11    | 7/11 |  |
| Dag A A                     | Α             | Α            |             | Α       | Α       | Α               | Α     | Α        |          |         | Α    |  |
| Tim 6.40 6                  | .40 6.40      | 6.40         |             | 6.40    | 6.40    | 6.40            | 6.40  | 6.40     |          |         | 6.40 |  |
| Visa förskasse              | euppg Vi      | sa tredje sj | ukvecka     | Arbets  | dagar   | Sem/            | Komp  | Spa      | ara      | Ta bort | 0    |  |

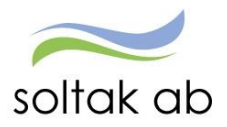

### Nytt konto

Ska kontosträngen avvika klickar du på Nytt konto och söker fram den gren som frånvaron ska belasta.

### Förklaringar på Frånvaroorsaker

/älj Frånvaror Besök mödravårdscentral Enskild angelägenh 100% Fackligt 0% lön Fackligt 0% lön tim Flexledig hel dag Föräldrapenning ej semlg Föräldrap ensam vårdnad Föräldrapenning semlgr Graviditetspenning Kompledig Kompledighet bil J Kom uppdrag u lön semgr Kommun uppdrag timavdr Ledig mlön - 6 juni=helg Läkarbesök 100 % lön Närståendevård Semester Betald Semester timmar Sjukdom Normalnivå Siukdom under semester Studled 0% lön ej semlgr Tillf föräldrapening Tiänstled 0% lön tim Tjänstledighet 0% lön Föräldraled 6 timmarsdag

Dessa frånvaro orsaker kan man som arbetstagare själva rapportera in i självservice, övrig frånvaro måste de kontakta dig som chef.

### Besök mödravårdscentral:

Man har rätt att vara ledig vid 2 tillfällen, rapportera from och tom datum – samt tid from och tom.

### Enskild angelägenh 100%:

Vid enstaka tillfällen kan denna orsak användas vid närståendes begravning/bouppteckning enligt avtal vid frågor kontakta din chef. Max 10 dagar per år

### Fackligt 0% lön:

HEL dag rapportera from och tom datum.

### Fackligt 0% lön timmar:

Rapportera from och tom datum och tid from och tom.

### Fackligt med lön §7:

Denna ska medarbetare använda när de fått en kallelse enl §7, lämna denna till chef, rapportera datum samt eventuella klockslag, skriv i meddelande rutan att kallelsen är lämnad.

### Flexledig HEL dag:

När medarbetare ska vara flexledig HEL dag, rapportera from och tom datum.

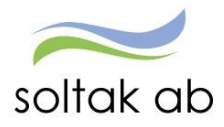

### Föräldrapenning ej semlg

Vid nästa ledighet- kontroll av dina dagar gör du i menyn under person och barn.

### Föräldrapenning semlagsgr:

Här rapporterar medarbetaren den första delen av sin föräldraledighet. När när medarbetaren har överstigit sina första 120 dagar väljer man "föräldrapenning ej semlg".

### Föräldrap ensam vårdnad

Väljer medarbetare om man har ensam vårdnad då det är 180 dagar som är semlg.

### Graviditetspenning:

Underlag från försäkringskassan måste lämnas till chef, rapportera from och tom datum.

### Kompledigt:

Om medarbetaren har timmar i sin kompbank, kan medarbetaren rapportera uttag av kompen här, rapportera from och tom datum samt eventuellt klockslag. Obs, kontrollera att de INTE får ett minussaldo efter begärd ledighet!

### Kompledighet bil J:

För medarbetare som har sovande, rapporterar medarbetaren in sin kompledighet på den jourtid som medarbetaren vill vara ledig, rapportera from och tom datum.

### Kom uppdrag u lön semgr:

Om medarbetaren har ett politiskt uppdrag används denna orsak, from och tom datum samt eventuellt klockslag.

### Ledig mlön = 6 juni=helg:

Kompensation när 6 juni infaller på helgdag.

### Läkarbesök 100 % lön:

Vid 1:a gångs besök hos läkare vid akut sjukdom eller olycksfall.

### Närståendevård:

Enligt beslut från försäkringskassan som skall lämnas till chef, rapportera from och tom datum.

*Olovlig frånvaro:* Ej godkänd frånvaro.

Semester Betald/Semester Obetald : Rapportera From och tom datum

### Semester under sjukled:

Rapporteras in om medarbetare är sjuk och efter de första 14 dagarna ska ta ut semester. Den inrapporterade sjukledigheten ska ligga kvar.

### Förebyggande sjukpenning:

Kan vara ett alternativ till sjukskrivning när en person får behandling eller rehabilitering för att förebygga sjukdom eller förkorta sjukdomstiden. Beslut erfordras från Försäkringskassan. Ingen karensdag.

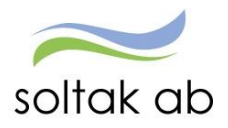

### Sjukdom:

Rapportera from datum och tom datum, om medarbetaren går hem del av dag, skriv in Tid From. Vid deltidsfrånvaro ska placeringsschema lämnas in.

### Sjuk särsk högriskskydd:

Använda när medarbetaren fått beslut från Försäkringskassan. Ingen karensdag (betalas av F-K) annars som vanlig sjuklön.

### Sjukdom under semester:

Semestern måste ha påbörjats för att kunna använda denna orsak. Genererar vanligt sjukavdrag.

### Studled 0% lön ej semlgr:

Rapporterar from och tom datum och ev omfattning. Vid deltidsfrånvaro ska placeringsschema lämnas in.

### Tillf föräldrapenning

Vård av barn. Rapportera from datum och tom datum, om medarbetaren går hem del av dag, skriv in Tid From.

### Tjänstled 0% lön tim:

Rapportera from och tom och även kl.slag.

### Tjänstledighet 0% lön:

Rapporterar from och tom datum och ev omfattning. Vid deltidsfrånvaro ska placeringsschema lämnas in.

### Tjänstled vinteruppehåll:

Rapporteras under tjänstledighet under jul, sportlov och påsklov.

### Föräldraledig 6 timmarsdag:

Rapportera from och tom datum och vilken omfattning (högst 25 % utifrån en 100 % tjänst) medarbetaren vill vara ledig enl detta avtal. Vid deltidsfrånvaro ska placeringsschema lämnas in.

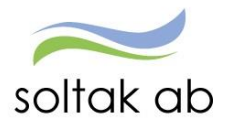

# Turbyte

Dina medarbetare kan byta turer med varandra, under Turbyte i menyn hittar du dessa som ska beviljas – medarbetaren uppmanas att skriva anledning till byte i meddelande rutan. Som chef kan ni hjälpa era medarbetare att rapportera ett turbyte vid behov.

OBS! Vid turbyte ska timmarna stämma överens med varandra

| <b>_</b>                    |                    |                |                       |                                       |                             |                                            |                            |                                       |
|-----------------------------|--------------------|----------------|-----------------------|---------------------------------------|-----------------------------|--------------------------------------------|----------------------------|---------------------------------------|
| Visa meny MIN PERSON        | NAL / Attest &     | & Rapportering | Mina anstà            | ällda Schema & I                      | Bemanning                   | Rapporter & Utdata                         | Förhandling H              | ljälp                                 |
| < ^                         | Turbyte            |                |                       |                                       |                             |                                            |                            |                                       |
| Prenumerationer/Meddelan    | Sök turbyte        |                |                       |                                       |                             |                                            |                            |                                       |
| Organisation                | Period Alla per    | rioder 🗸 KatGr | rp 🗸 🗸                | Kategori                              |                             | Sök                                        |                            |                                       |
| Inställningar               | Anställd           |                |                       | · · · · · · · · · · · · · · · · · · · |                             |                                            |                            |                                       |
| ▲ ATTEST                    | Arbete/Jour:       | lla 🔿 Arbete   | 🔾 Jour                | ) Ej tillstyrkta (                    | Ej beviljade                | 🔿 Alla 🛛 Sök                               |                            |                                       |
| Attest avvikelser           |                    | -              |                       |                                       |                             |                                            |                            |                                       |
| Attest Time Care Pool       | Beslutslista turby | ten            |                       |                                       |                             |                                            |                            |                                       |
| Kostnadskontroll per        | Namn               | Datum Typ      | Gammalt<br>Kl Fom-Tom | Nytt<br>Kl rast Kl Fom-Tom            | Rast1 Rast1<br>Kl Fr om Min | . Rast2 Rast2 Rast3<br>KI From Min KI From | Rast3<br>m Min Organisatio | n Tst Bev Bvä Med                     |
| enhet                       |                    | 2017-05-16 A   | Ledig                 | 06:45-14:30                           |                             |                                            |                            |                                       |
| Delegera attest             |                    | 2017-05-03 A   | 14:15-21:00           | Ledig                                 |                             |                                            |                            | <u> </u>                              |
| ▲ RAPPORTERING              |                    | 2017-05-17 A   | 07:00-15:30           | 11:00 12:30-21:00                     | 16:00 30                    |                                            |                            | ✓ □ □                                 |
| Averilies de Aixeste Xeises |                    | 2017-05-08 A   | 13:00-21:30           | 17:00 07:00-15:30                     | 12:00 30                    |                                            |                            | ✓ □ □                                 |
| Avvikande ganstgoring       |                    | 2017-05-08 A   | 15:00-21:00           | 17:45 07:00-13:00                     |                             |                                            |                            |                                       |
| Frănvaro                    |                    | 2017-05-07 A   | Ledig                 | 07:00-15:30                           | 12:00 30                    |                                            |                            | ✓ □ □                                 |
| Turbyte                     |                    | 2017-05-07 A   | 14:00-21:30           | 17:30 07:30-13:45                     |                             |                                            |                            |                                       |
| Tillägg & avdrag            |                    | 2017-05-06 A   | 15:15-21:30           | 18:00 06:45-14:15                     |                             |                                            |                            | · · · · · · · · · · · · · · · · · · · |
| Placering                   |                    | 2017-05-03 A   | 14:00-21:15           | 17:15 07:00-15:00                     | 12:30 30                    |                                            |                            |                                       |
|                             |                    | 2017-05-06 A   | 13:00-21:30           | 17:00 07:00-15:30                     | 12:00 30                    |                                            |                            | ✓                                     |

För att registrera ett turbyte för medarbetaren välj ny post och datum som bytet gäller. Fyll i den nya arbetstiden, vi ledig dag skriv endast ledig första tomma rutan.

|                                                |           |             |                                                                  | /               |
|------------------------------------------------|-----------|-------------|------------------------------------------------------------------|-----------------|
| 🗏 Visa meny 🛛 🛚                                | IN PERSON | NAL / /     | Attest & Rapportering Mina anställda Schema & Bemanning Rar port | er & Utdata För |
|                                                | < ^       | Turbyte     | STurbyte uppdatering - Internet Explorer                         |                 |
| <sup>o</sup> renumerationer/Me<br>Organisation | ddelan    | Sök turbyte | Arbete Jour Datum 2017-06-07     Âterstăll                       |                 |
| nställningar                                   |           | Anställd [  | Tur-ID Sök tur Ta bort tur<br>Flexram                            |                 |
| ATTEST<br>Attest avvikelser                    |           | Arbete/Jour | Fält Anställning Nytt                                            | Sök             |
| Attest Time Care P                             | lool      | Prenumerera | Klocka from 14:00                                                |                 |
| Kostnadskontroll p<br>enhet                    | per       |             | Klocka tom 21:00                                                 | Ny post         |
| Delegera attest                                |           |             | Rast1 antal min 30                                               |                 |
| RAPPORTERING                                   |           |             | Rast2 antal min                                                  |                 |
| Avvikande tjänstgö<br>Frånvaro                 | öring     |             | Ki raststart3                                                    |                 |
| Turbyte                                        |           |             | Bemanningstyp                                                    |                 |
| Tillägg & avdrag                               |           |             | Tidtyp ORD                                                       |                 |
| Inrikes resor                                  |           |             | Beviljad 🗌 Beviljad ändrad                                       |                 |
| Tidutvärdering                                 |           |             | Simulera dygnsvila                                               |                 |
| Simulera lön                                   | ~         |             | Spara 🗸                                                          |                 |
|                                                |           |             | 🕀 100 % 🔻 📑                                                      |                 |

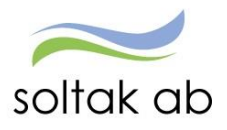

### Tillägg/avdrag

Här kan du söka på medarbetares tillägg/avdrag via P-nr eller namn. I fliken Tilläggs/avdragslista kan du via datumintervall styra vad du vill se.

| E Visa meny MIN PERSON   | NAL / Attest & Rapporte       | ring Mina anställda    | Schema & Bemanning        | Rapporter & Utdata Fo  |
|--------------------------|-------------------------------|------------------------|---------------------------|------------------------|
| < ^                      | Sök Tillägg/Avdrag            |                        |                           |                        |
| Prenumerationer/Meddelan | Period Alla perioder 🗸 🖡      | KatGrp 🗸 Kat           | tegori                    | Sök                    |
| Organisation             | Anställd                      |                        | ~                         |                        |
| Inställningar            | 🔿 Ej tillstyrkta 💿 Ej bevilja | de 🔿 Alla 🛛 Sök        |                           |                        |
| ▲ ATTEST                 | Beslutslista Tillägg/Avdrag   |                        |                           |                        |
| Attest avvikelser        | Namn Datum Fom D              | atum Tom Typ Orsak     | Antal Apris               | Belopp Kto Tst Bev Med |
| Attest Time Care Pool    | 2017-04-29 2                  | 017-04-29 Avdrag Kosta | ovdrag manuell 1.00 10.00 | 10.00                  |
| Kostnadskontroll per     | 2017-04-22 2                  | 017-04-22 Avdrag Kosta | ovdrag manuell 1.00 30.00 | 30.00                  |
| enhet                    | 2017-04-10 2                  | 017-04-30 Avdrag Kosta | ovdrag manuell            | 75.00                  |
| Delegera attest          | 2017-04-01 2                  | 017-04-30 Avdrag Kosta | ovdrag manuell            | 70.00                  |
|                          | 2017-04-01 2                  | 017-04-30 Avdrag Kosta | ovdrag manuell            | 190.00                 |
|                          | 2017-04-01 2                  | 017-04-30 Avdrag Kosta | ovdrag manuell            | 60.00                  |
| Avvikande tjänstgöring   | 2017-04-01 2                  | 017-04-30 Avdrag Kosta | ovdrag manuell            | 95.00                  |
| Frånvaro                 | 2017-04-01 2                  | 017-04-30 Avdrag Kosta | ovdrag manuell            | 75.00                  |
| Turbyte                  | 2017-04-01 2                  | 017-04-30 Avdrag Kosta | ovdrag manuell            | 75.00                  |
| Tillägg & avdrag         | 2017-04-01 2                  | 017-04-30 Avdrag Kosta | ovdrag manuell            | 75.00                  |
| Placering                | 2017-04-01 2                  | 017-04-30 Avdrag Kosta | ovdrag manuell            | 40.00                  |
| riacening                | 2017-04-01 2                  | 017-04-30 Avdrag Kosta | ovdrag manuell            | 50.00                  |
| Inrikes resor            | 2017-04-01 2                  | 017-04-30 Avdrag Kosta | ovdrag manuell            | 200.00                 |
| Tidutvärdering           | Bevilja Markera alla          |                        |                           |                        |
| Simulera lön             | Prenumerera på denna sökning  |                        |                           |                        |

I fliken tillägg/avdrag kan du skapa en ny post. Välj den ersättningstyp och orsak som ska rapporteras in.

Datum from och tom, detta måste ligga i Samma månad, annars utbetalas samma summa alla de månader som inkluderas i datumet

Ange antal och/eller á pris. Tryck Spara

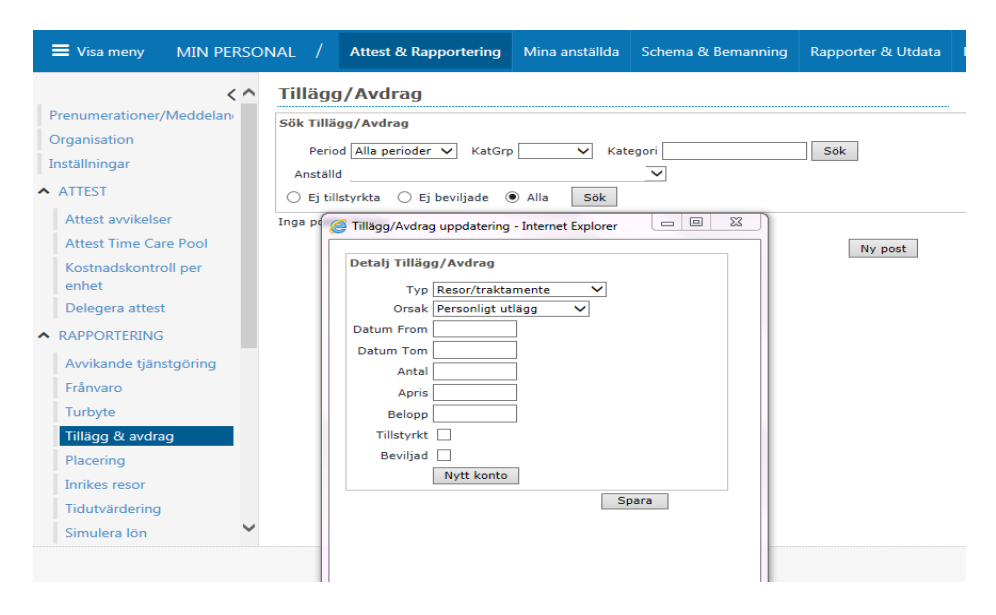

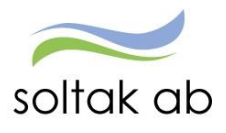

Under resor/traktamente - personligt utlägg har medarbetaren fyllt det belopp för de utlägg din hon/han gjort i rutan Belopp (gäller Kungälv) övriga Kommuner använder sig av inrikesresor för att registrera sina personliga utlägg. Gå in på posten och bevilja efter att kvitto på utlägg har lämnats in. Även här ska medarbetaren ha skrivit i meddelanderutan vad det är för utlägg hon/han har haft för utlägg. Underlag och kvitton ska ni som chef ta tillvara.

### Inrikesresor

Här läggs kilometerersättning in för det din medarbetare har kört med egen bil i tjänsten samt de reseräkningar som måste beviljas. Här läggs även personliga utlägg in som rör resor. Du som chef kan även simulera för att se summan av reseräkningen.

Om din medarbetare kör bil i tjänsten kan antingen de totala kilometrarna fyllas i för hela perioden eller varje enskilt kör tillfälle. I meddelanderutan skall medarbetaren skriva in datum, km och vilka sträckor som har kört, eller fylla i blanketten bilersättning. Detta p g a den skattefria delen endast är skattefri om man kan visa vart man har åkt.

### Observera Datum from och tom, detta måste ligga i Samma månad!

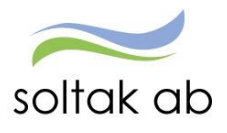

### Tidutvärdering

Tidutvärdering kan nu göras upp till 1 år.

I Tidutvärdering för arbetsledare så kan man nu göra en tidutvärdering med ett periodurval som täcker upp till 1 år.

På grund av att denna tidutvärdering är prestandakrävande så redovisas enbart summa kolumner om periodens urvalslängd är större än 3 månader.

Vid sökning på upp till 3 månader så redovisas en fullständig redovisning på medarbetarens arbetstid samt eventuell ob och frånvaro. Lediga dagar kan redovisas om en bock sätts i "lediga dagar".

För att öppna tidutvärderingen i en excelfil måste perioden så på valbar, sen väljer du

|     | Medarbetare       | Chef     |      |                |            |           |          |         |           |            |        |              |            |            |                         |     |
|-----|-------------------|----------|------|----------------|------------|-----------|----------|---------|-----------|------------|--------|--------------|------------|------------|-------------------------|-----|
|     | Visa meny         | MIN PEF  | RSON | NAL / Atte     | st & Rappo | ortering  | Mina an  | ställda | Schema 8  | ይ Bemannin | g Ra   | pporter & l  | Jtdata Fö  | örhandling | Hjälp                   |     |
|     | , i i             |          |      |                |            | Ĩ         |          |         |           |            | -<br>- |              |            | -          |                         |     |
|     |                   |          | ~    |                |            |           |          |         |           |            |        |              |            |            |                         |     |
| 1.0 |                   | ×        |      | Tidutvärde     | ering      |           |          |         |           |            |        |              |            |            |                         |     |
| P   | renumerationer/   | Meddelan |      | Anställning    |            |           |          | Perio   | d         | Fr.o.m     | T.o    | m            |            |            |                         |     |
| 0   | rganisation       |          |      |                | Stödner    | la 90100  | 2 TV     | V Val   |           | 2017-01-01 | 20     | 17-01-21     |            |            | A contraction of a con- | Säk |
| Te  | -                 |          |      | L              | Stouper    | 38, 50100 | 2,10     |         |           | 2017-01-01 | 20     | 17-01-51     |            | placering  | 🖭 Lediga dagar          | JUK |
| III | istaiiningar      |          |      | Datum          | Klockslag  | ARB TID   | ARBT 0.5 | Fled    | JOUR EN H | JOUR KV H  | Sem    | VECK SLUT    | VecEx Halv | Veck Halv  |                         |     |
| ~   | ATTEST            |          |      | 2017-01-01 sön | Ledig      |           |          |         |           |            |        |              |            |            |                         |     |
|     |                   |          |      | 2017-01-02 mån | 0900-1800  | 9.00      |          |         |           |            |        |              |            |            | ^                       |     |
|     | Attest avvikelse  | er       |      | 2017-01-03 tis | Ledig      |           |          |         |           |            |        |              |            |            |                         |     |
|     | Attest Time Car   | re Pool  |      | 2017-01-04 ons | Ledig      |           |          |         |           |            |        |              |            |            |                         |     |
|     | interest inne our |          |      | 2017-01-05 tor | Ledig      |           |          |         |           |            |        |              |            |            |                         |     |
|     | Kostnadskontro    | oll per  |      | 2017-01-06 fre | 1445-2200  | 7.25      |          |         |           |            |        | 7.25         |            |            |                         |     |
|     | enhet             |          |      | 2017-01-07 lör | 0630-1500  | 8.50      |          |         |           |            |        | 8.50         |            |            |                         |     |
|     | Delegera attest   |          |      |                | 2200-0630  |           | 8.50     |         |           | 8.50       |        |              | 8.00       | 0.50       |                         |     |
|     |                   |          |      | 2017-01-08 sön | 1445-2200  | 7.25      |          |         |           |            |        | 7.25         |            |            |                         |     |
| ^   | RAPPORTERING      |          |      | 2017-01-09 măn | 0615-1400  | 7.25      |          |         |           |            |        | 0.75         |            |            |                         |     |
|     |                   |          |      |                | 2200-0615  |           | 8.25     |         | 0.25      | 8.00       |        |              |            | 8.25       |                         |     |
|     | Avvikande tjans   | stgoring |      | 2017-01-10 tis | 0800-1524  |           |          |         |           |            | 7.40   |              |            |            |                         |     |
|     | Frånvaro          |          |      | 2017-01-12 tes | 10000-1324 |           |          |         |           |            | 7.40   |              |            |            | •                       |     |
|     | Turkuta           |          |      | 2017-01-12 for | Ledig      |           |          |         |           |            |        |              |            |            |                         |     |
|     | Turbyte           |          |      | 2017-01-14 lör | Ledig      |           |          |         |           |            |        |              |            |            | -                       |     |
|     | Tillägg & avdra   | g        |      | 2017-01-15 sön | Ledia      |           |          |         |           |            |        |              |            |            |                         |     |
|     | Placaring         |          |      | 2017-01-16 mån | 0800-1606  | 7.60      |          |         |           |            |        | -            |            |            | -                       |     |
|     | riacenity         |          |      | 2017-01-17 tis | 0800-1606  |           |          | 7.60    |           |            |        |              |            |            |                         |     |
|     | Inrikes resor     |          |      | 2017-01-18 ons | Ledig      |           |          |         |           |            |        |              |            |            |                         |     |
|     | Tidutvärdering    |          |      | 2017-01-19 tor | 1430-2200  |           |          | 7.50    |           |            |        |              |            |            | Ť                       |     |
|     | Simulera lön      |          | ~    | Utskrift       |            |           |          |         |           |            | Titt   | a på rapport | en som XML | -fil       |                         |     |

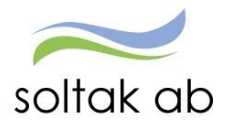

### Flexhantering

Inför varje årsskifte är det ditt ansvar att kontrollera att dina medarbetare inte har överstigande 80 timmar plus eller understigande 40 timmar minus, om fallet är så måste du och din medarbetare komma överens om hur tiden ska arbetas igen eller ta ledigt. Vi avstämningen så kapas timmar ner till plus +80, eller så får man ett tjänstledighetsavdrag i pengar på timmarna som understiger – 40, enl flexavtalet som Kungälvs Kommun har.

Under rubriken Flexhantering kan du lätt komma åt det totala saldot på din enhet, du kan även kontrollera hur dina medarbetare stämplar i Personec, kontroll av fellistan.

Medarbetaren ska rätta sina felsignalen. Se manual Flex för medarbetare på intranätet.

| E Visa meny MIN PERSON | NAL /       | Attest & Rapportering  | Mina anställda | Schema & Bemanning | Rapporter & Utdata | Förhandlir |
|------------------------|-------------|------------------------|----------------|--------------------|--------------------|------------|
| RAPPORTERING           |             |                        |                |                    |                    |            |
| Avvikande tjänstgöring | Flex - F    | ellista                |                |                    |                    |            |
| Frånvaro               | Urvalsvillk | or                     |                |                    |                    | •          |
| Turbyte                | Välj org    |                        |                |                    |                    |            |
| Tillägg & avdrag       | Anställd Ka | tegorigrupp Kategori   | _              |                    |                    |            |
| Placering              |             |                        | Sök            |                    |                    |            |
| Inrikes resor          | Semesterg   | rupp Anstä             | Iningsgrupp    | Beräkningsgrupp    | Anställningsform   |            |
| Tidutvärdering         |             | ~                      |                | ~                  | ~                  | ~          |
| Simulera lön           | Feltyp      | Felmed                 | delande        | ~                  |                    |            |
| FLEXHANTERING          | Datum fr o  | m Datum tom            |                |                    |                    |            |
| Korrigering            |             |                        |                |                    |                    |            |
| Fellista               | Återställ   | sökvillkor Skapa rappo | rt             |                    |                    |            |
| Korrigeringslista      |             |                        |                |                    |                    |            |
| Saldo                  |             |                        |                |                    |                    |            |

Här kan du se en samlad lista på felsignalerna

Under Saldo kan du få en rapport hur mycket tid dina medarbetare har i flexsaldo.

| 🗮 Visa meny                                                                                                    | MIN PERSO                   | NAL /                                       | Attest & Rapportering                                                        | Mina anställda          | Schema & Bemanning | Rapporter & Utdata |  |
|----------------------------------------------------------------------------------------------------|-----------------------------|---------------------------------------------|------------------------------------------------------------------------------|-------------------------|--------------------|--------------------|--|
| <ul> <li>RAPPORTERING</li> <li>Avvikande tjän:<br/>Frånvaro</li> <li>Turbyte</li> <li>Tillägg &amp; avdra</li> <li>Placering</li> <li>Inrikes resor</li> <li>Tidutvärdering</li> <li>Simulera lön</li> <li>FLEXHANTERING</li> </ul> | stgöring <b>&lt;^</b><br>Ig | Flex -<br>Urvalsvil<br>Välj or<br>Saldo stö | Saldon<br>Ilkor<br>Inne än Saldo mindre än Kate<br>Il sökvillkor Skapa rappo | gorigrupp Kategori<br>V | Sök                | •                  |  |
| Korrigering<br>Fellista<br>Korrigeringslist<br>Saldo                                                                                                    | a                           |                                             |                                                                              |                         |                    |                    |  |

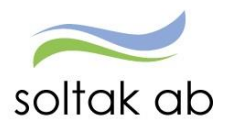

När gamla anställningar som är äldre än 2 månader kommer in till Soltak behöver även flexsaldo korrigeras till föregående månad. Dessa rapporter skickas till chef från Soltak och chef ska ansvara för att innevarande och föregående månads stämplingar registreras dag för dag. Detta är nödvändigt då eventuella övriga registreringar finns på den nya anställningen.

Tex. En avgång kommer in 180305, avgången ska gälla from datum 171015. Tiden mellan 171015 till 180131 ska saldo korrigeras in av löneadministratör.

Tiden mellan 180201 – fram till 180305 ska chef ansvara för att de korrekta stämplingarna korrigeras in dag för dag.

# Flex - Korrigering

| Anställning     |            | F             | r o m      | Tom             |                 |
|-----------------|------------|---------------|------------|-----------------|-----------------|
| Larsson Fatima, | Admin, 800 | 001, TV 🗸     | 2018-02-22 | 2018-02-28      | Sök             |
|                 |            |               |            | $\sim$          |                 |
| Registreringar  | Flexsaldo  | 8:25 Korr     |            | Flexanst Be     | eräkna Utskrift |
| Datum           | Tokadutu   |               |            |                 | ET: COLM        |
| Datum           | INKOUUUK   | odarbtidiries | GKOFF ACK  | -ranv Extra Ode | rijFelM         |
| Ingående        |            |               | 8:25       |                 |                 |
| 2018-02-22 Tor  |            |               |            |                 |                 |
| 2018-02-23 Fre  |            |               |            |                 |                 |
| 2018-02-24 Lör  |            |               |            |                 |                 |
| 2018-02-25 Sön  |            |               |            |                 |                 |
| 2018-02-26 Mån  |            |               |            |                 |                 |
| 2018-02-27 Tis  |            |               |            |                 |                 |
| 2018-02-28 Ons  |            |               |            |                 |                 |
| Summa           |            |               | 8:25       |                 |                 |

| Schema                                                    |     |         |      |           |          |         |           |            |        |  |
|-----------------------------------------------------------|-----|---------|------|-----------|----------|---------|-----------|------------|--------|--|
| Datum                                                     | Tur | Fr om-T | om   | Raststart | Rasttid  | Flexram | Flexstart | Flexslut T | В      |  |
| 2018-02-22 Tor                                            | А   | 08:00-1 | 6:30 | 12:00     | 00:30    | adm     | 06:00     | 21:00      | Raster |  |
| Registreringar Flexsaldo vald dag: 0:00 totalt: 8:25 Korr |     |         |      |           |          |         |           |            |        |  |
| Post saknas med angivet sökvillkor!                       |     |         |      |           |          |         |           |            |        |  |
| Ny registrerin                                            | ng  | Deta    | ij   | Stämpli   | ngslista |         |           |            |        |  |

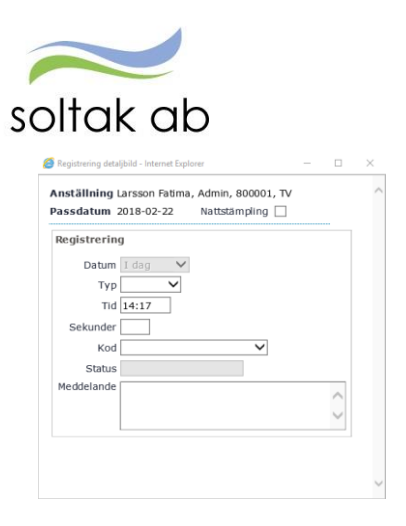

## Mina anställda

### Anställning

### Personuppgifter

Här ser du din medarbetares personuppgifter – här kan man inte ändra då det uppdateras automatiskt från folkbokföringen.

| E Visa meny MIN PERSON               | NAL / Attest & R            | apportering Min             | a anställda Schem | a & Bemanning              | Rapporter & Utdata | Förhandlir |
|--------------------------------------|-----------------------------|-----------------------------|-------------------|----------------------------|--------------------|------------|
| <^                                   | Personuppgift               | er                          |                   |                            |                    |            |
| Organisation                         | Grund-<br>uppgifter Adresse | er Utbildning-<br>Kompetens | Pension F         | Person- Per<br>Företag Bar | son-<br>n          |            |
| <ul> <li>ANSTÄLLNING</li> </ul>      | Sök Personnummer/Na         | mn -                        | Sök               | Namn Vilma                 | Granqvist          |            |
| Personuppgifter                      | Grunduppgifter              |                             |                   |                            |                    |            |
| Anställningsuppgifter                | Förnamn                     | Vilma                       | Övr förnamn       |                            |                    |            |
| Opporagstagaruppgifter               | Efternamn                   | Granqvist                   |                   |                            |                    |            |
| Anteckning                           | FK-kontor                   | Sök A                       | nst.dat koncern   |                            |                    |            |
| <ul> <li>HUVUDKONTO &amp;</li> </ul> | Titel                       | ✓ Skyddad ad                | ress Ano          | nymitet                    |                    |            |
| PROCENTFORDELNING                    | Användarid                  |                             | Födelsedatum 1994 | 1-03-26                    |                    |            |
| Huvudkonto & procentfördelning       | Utbetalningsadress          |                             |                   |                            |                    | <b>^</b>   |
| SALDOUPPGIFTER                       | C/o adress                  |                             | Telefon 1         |                            |                    |            |
| Lönespecifikation per                | Adress                      | Sloarp                      | Telefon 2         |                            |                    |            |
| person                               | Postnr                      | 88131                       | Fax               |                            |                    |            |
| Semester, flex & komp                | Postadress                  | Sollettea                   | Mobil             |                            |                    |            |
| Uppehåll- &                          | Epost                       | •                           |                   |                            |                    |            |
| Ferieuppgifter                       |                             |                             |                   |                            | 0                  |            |
| Övertidsuppgifter                    |                             |                             |                   |                            | U                  |            |

Uppmana dina medarbetare till att fylla i Anhörig adress så ni lätt kan komma åt uppgifterna vid behov. Denna hittar ni under Adressfliken – välj Anhörig adress. Tänk på att anhörig uppgifterna blir offentliga om det ligger i systemet.

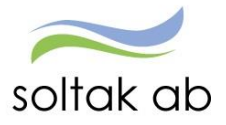

| E Visa meny                                                  | MIN PERSO    | NAL / A                                | ttest & Rapportering | Mina anställda              | Schema & Bemanning                 | Rapporter & Utdata | Fe |
|--------------------------------------------------------------|--------------|----------------------------------------|----------------------|-----------------------------|------------------------------------|--------------------|----|
|                                                              | < ^          | Personu                                | ppgifter             |                             |                                    |                    |    |
| Organisation                                                 |              | Grund-<br>uppgifter                    | Adresser Utb<br>Kor  | ildning- Pension<br>npetens | Person- Pe<br>Företag Ba           | arson-             |    |
| <ul> <li>ANSTÄLLNING</li> </ul>                              | _            | Sök Personnu                           | ımmer/Namn           |                             | Sök Namn Vilm                      | a Granqvist        |    |
| Personuppgifter<br>Anställningsupp                           | n<br>ogifter | Adressförte                            | ckning               |                             |                                    |                    | •  |
| Uppdragstagaru                                               | uppgifter    | Anhörig adre                           | ess V                |                             |                                    |                    | •  |
| <ul> <li>HUVUDKONTO &amp;</li> <li>PROCENTFÖRDE</li> </ul>   | لا<br>LNING  | Namn<br>c/o Adress                     | Mamma                |                             | Telefon 1 0771-180810<br>Telefon 2 |                    |    |
| Huvudkonto & procentfördelni                                 | ng           | Gatuadress<br>Postnummer<br>Postadress | ·                    |                             | Fax<br>Mobil<br>land               |                    |    |
| <ul> <li>SALDOUPPGIFTE</li> <li>Lönespecifikation</li> </ul> | R            | Epost                                  |                      |                             | ]                                  |                    |    |

Chef kan ta fram en rapport på anhöriga och skriva ut om chef anser att sin enhet behöver detta, hör alltid med dina medarbetare om det är ok först.

Under fliken Person-barn kan man lägga in, dölja barn för medarbetare då barnet av någon anledning inte längre ska registreras för Tillfällig föräldrapennings avdrag

För att dölja barn för medarbetare

| 🗮 Visa meny                     | MIN PERSC | onal /              | Attest & Rappo | rtering Min         | a anställda  | Schema & Bemanning         | Rapporter & U | Itdata |
|---------------------------------|-----------|---------------------|----------------|---------------------|--------------|----------------------------|---------------|--------|
|                                 | < ^       | Person              | uppgifter      |                     |              |                            |               |        |
| Organisation                    |           | Grund-<br>uppgifter | Adresser       | Utbildning-<br>Komp | Pension      | Person-<br>Företag         | erson-<br>arn |        |
| <ul> <li>ANSTÄLLNING</li> </ul> |           | Sök Person          | nummer/Namn    |                     |              | Sök Namn Viln              | 1a Granqvist  |        |
| Personuppgifter                 | r         | Barn                |                |                     |              |                            |               |        |
| Anställningsupp                 | ogifter   | Födelsedat          | um Namn        | Ens                 | amstående Ar | ntal dagar Ant dgr tillägg |               |        |
| Uppdragstagaru                  | uppgifter | 2017-05-2           | 7 Leo          |                     |              |                            | Spara         |        |
| Anteckning                      |           |                     |                |                     |              |                            |               |        |

Bocka i rutan dölj och klicka på ändra för att spara

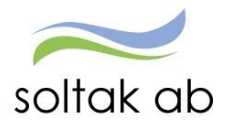

### Anställningsuppgifter

I grunduppgifterna ser du de olika anställningsvillkoren din medarbetare har. Under organisation ser du var medarbetaren har sin anställning.

| ≡ Visa meny MIN PERSO                                                                                                    | NAL / Attest & Rapportering                                                                                                    | Mina anställda So                                                                               | chema & Bemanning                                                                               | Rapporter & Utdata | Förhandling | Hj |
|----------------------------------------------------------------------------------------------------|----------------------------------------------------------------------------------------------------|-------------------------------------------------------------------------------------------------|-------------------------------------------------------------------------------------------------|--------------------|-------------|----|
| 1                                                                                                    | Anställning - Grunduppg                                                                                                    | jifter                                                                                          |                                                                                                 |                    |             |    |
| Organisation                                                                                                    | Grund-Arbetstid-Pensi                                                                                                    | ons- Utvärderings-                                                                              | - Försäkrings- Ver                                                                              | ksamhets-          |             |    |
| <ul> <li>ANSTÄLLNING</li> </ul>                                                                                                    | uppginter uppgi                                                                                                    | uppgilter                                                                                       | uppgilter beg                                                                                   | repp               |             |    |
| Personuppgifter                                                                                                    | Pnr/Namn Sök                                                                                                    | Anst 801000, 2017-06                                                                            | 6-01-TV, 1.0000, Usk ⊻                                                                          | Visa               |             |    |
| Anställningsuppgifter                                                                                                    | Grunduppgifter                                                                                                    |                                                                                                 |                                                                                                 |                    |             |    |
| Uppdragstagaruppgifter                                                                                                    | From 2017-06-01 T                                                                                                    | om TV                                                                                           |                                                                                                 |                    |             |    |
| Anteckning                                                                                                    |                                                                                                    |                                                                                                 | -                                                                                               |                    |             |    |
| <ul> <li>HUVUDKONTO &amp;</li> </ul>                                                                                                    | Avl form Månadsavl innev<br>Beräkn orp Anställd > 3 må                                                                                                    | månad ∨ Anst grp I<br>nader ∨ Sem grp S                                                         | Månavi beräkngrp 1<br>Semester AB for 1                                                         | ~                  |             |    |
| PROCENTFORDELNING                                                                                                    | Avtal Allmänna bestän                                                                                                    | nmelser 🗸 Anst typ /                                                                            | Ava / Vik                                                                                       | ~                  |             |    |
| Huvudkonto & procentfördelning                                                                                                    | Anst form För viss best tid,                                                                                                    | vik 🗸 Bevtom                                                                                    | 2017-12-31                                                                                      |                    |             |    |
| <ul> <li>SALDOUPPGIFTER</li> </ul>                                                                                                    | Benämning Undersköterska                                                                                                    | Sök Br                                                                                          | esta G                                                                                          |                    |             |    |
| <ul> <li>SALDOOPPOINTER</li> <li>Lönespecifikation per<br/>person</li> <li>Semester, flex &amp; komp</li> <li>Uppehåll- &amp;<br/>Ferieuppgifter</li> <li>Övertidsuppgifter</li> <li>Personackumulatorer</li> <li>Anställningsackumulatore</li> <li>AVTAL &amp; INTYG</li> <li>Blanketter</li> </ul> | AID<br>Etikett 207011 Underski<br>Ledningsansvar<br>Annat ansvar<br>Läkarspecialitet<br>Organisation<br>Organisation 2006-12-01 /Kon<br>Arbetsställenr 9981<br>CF<br>Personal grp V<br>Arbetsledare / chef<br>Förnamn<br>Efternamn<br>Anstnr | öterska, äldreomsorg<br>✓ Funktionsansvar<br>✓ Komb Dag/Natt<br>nmun /Förvaltning /Vård<br>Kont | i 1<br>d o Äldro/Hemtjänst /Kär<br>togrupp DB kod<br>Sök avvikande chef<br>Ta bort avvikande ch | na Sök             |             | •  |
|                                                                                                    | Rekrytering / Avslut                                                                                                    |                                                                                                 |                                                                                                 |                    |             | -  |

Tryck på Översikt (knappen med röd ring bilden ovan). Här får du en översikt av medarbetarens anställningar.

| Anställnings | översikt - I | Internet Explo | orer  | -         |          | -                      |                    |            |              |            |              |          |         |
|--------------|--------------|----------------|-------|-----------|----------|------------------------|--------------------|------------|--------------|------------|--------------|----------|---------|
| Pnr          |              | Na             | amn V | ilma Grai | nqvist   |                        |                    |            |              |            |              |          |         |
| Översikt ar  | ställning    | gar            |       |           |          |                        |                    |            |              |            |              |          |         |
| Organisation | Anstnr       | From           | Tom   | Kategori  | Syssgrad | Anstform               | Anstgrupp          | Heltidslön | Avgångsdatum | Bev tom    | Vilande anst | DB-kod I | Bevilja |
| Kärna        | 801000       | 2017-06-01     | тν    | Usk       | 1.0000   | För viss best tid, vik | Månavl beräkngrp 1 | 25000      |              | 2017-12-31 |              | KÄRNA    | J       |

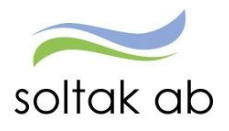

Under fliken Arbetstid-Lön ser du vilket heltidsmått din medarbetare har, du ser också om personen är kopplad till flex och vilket flexid personen här, om personen har jour/beredskap. Du ser också heltidslön/timlön samt verklig lön kopplad till sysselsättningsgrad. Här kan man även se om medarbetaren har något lönetillägg.

| Medarbetare Chef                                           |                                                                                                    |            |      |
|------------------------------------------------------------|----------------------------------------------------------------------------------------------------|------------|------|
| ■ Visa meny MIN PERSO                                      | NAL / Attest & Rapportering Mina anställda Schema & Bemanning Rapporter & Utdata Fö                              | irhandling | Hjäl |
|                                                            | Anställning - Grunduppgifter                                                                                     |            |      |
| Organisation                                               | Grund- Arbetstide Pensions- Utvärderings- Försäkrings- Verksamhets-<br>uppgifter Lön uppgifter uppgifter begrepp |            |      |
| ▲ ANSTÄLLNING                                              | Rer/Name                                                                                                    |            |      |
| Personuppgifter                                            | Översikt Namn Vilma Granqvist                                                                                    |            |      |
| Anställningsuppgifter                                      | Datum                                                                                                    |            |      |
| Uppdragstagaruppgifter                                     | From 2017-06-01 Tom TV                                                                                           |            |      |
| Anteckning                                                 | Organisation                                                                                                    |            | -    |
| <ul> <li>HUVUDKONTO &amp;<br/>PROCENTFÖRDELNING</li> </ul> | Organisation 2006-12-01 /Kommun /Förvaltning /Vård o Äldro/Hemtjänst /Kärna                                      | Sök        |      |
| Huvudkonto &                                               | Arbetsställenr 9981 CFARnr Kontogrupp DB kod KÄRNA                                                               |            |      |
| procentfördelning                                          | Planerad arbetstid                                                                                               |            |      |
| ▲ SALDOUPPGIFTER                                           | Organisation Namn Grupp Rad                                                                                      |            |      |
| Lönespecifikation per                                      | Arb schema Kärna VIGR9426G1 1 1 Sõk Ta bort                                                                      |            |      |
| person                                                     | J/B schema Sõk Ta bort                                                                                           |            |      |
| Semester, flex & komp                                      | J/B tidtyp                                                                                                    |            |      |
| Uppehåll- &                                                | Flexsystem 🔽                                                                                                    |            |      |
| Ferieuppgifter                                             | Arbetstid                                                                                                    |            | -    |
| Overtidsuppgifter<br>Personackumulatorer                   | Arbetstidsvillkor 37.00 37.00 Syss grad 1.0000                                                                   |            |      |
| Anställningsackumulatore                                   | Avvik Arbetstidsvillkor                                                                                          |            |      |
|                                                            | Sem faktor 1.02 Kai faktor 1.43                                                                                  |            |      |
| Blanketter                                                 | Årsarbetstimmar-                                                                                                 |            |      |
|                                                            | Värden för arbetstidskontroll                                                                                    |            | -    |
|                                                            | Datumperiod fr o m 2007-01-01 Dygnsintervall kl fr o m 19:00 Kl to m 19:00 Nattpersonal                          |            |      |
|                                                            | Veckovila from Måndag Y From klockslag 00:00                                                                     |            |      |
|                                                            | Löneuppgifter                                                                                                    |            | -    |

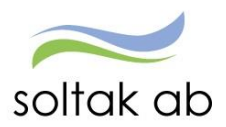

Under fliken Utvärderingsuppgifter finner du medarbetarens kopplingar till övriga system tex Time Care planering/pool.

| E Visa meny MIN PERSON                          | IAL / Attest & R                | apportering           | Mina anställda              | Schema & Bemanning                        | Rapporter & Utdata  | Förhandling |
|-------------------------------------------------|---------------------------------|-----------------------|-----------------------------|-------------------------------------------|---------------------|-------------|
| <~                                              | Anställning - G                 | runduppg              | ifter                       |                                           |                     |             |
| Organisation                                    | Grund- Arbetst<br>uppgifter Lön | id- Pensio<br>uppgifi | ns- Utvärde<br>ter uppgifte | rings- Försäkrings- Ve<br>r uppgifter beg | -ksamhets-<br>grepp |             |
| ▲ ANSTÄLLNING                                   | Anställning - U                 | tvärdering            | jsuppgifter                 |                                           |                     |             |
| Personuppgifter                                 | Pnr/Namn                        |                       | Sök Anst                    | 301006, 2017-03-01-TV, 1.0                | 0000, Usk 🗸 🗸       | Visa        |
| Anställningsuppgifter<br>Uppdragstagaruppgifter | Översikt Namn                   |                       |                             |                                           |                     |             |
| Anteckning                                      | Datum                           | 2017-03-01            | Tom TV                      |                                           |                     |             |
| ▲ HUVUDKONTO &<br>PROCENTFÖRDELNING             | Utvärderingsuppgifte            | er                    |                             |                                           |                     |             |
| Huvudkonto &                                    | Utvärdering 1                   |                       |                             | Utvärdering 2                             |                     |             |
| procentfördelning                               | Kod                             | From To               | m Info                      | Kod From To                               | m Info              |             |
| <ul> <li>SALDOUPPGIFTER</li> </ul>              | AB 160501                       | 2017-03-01 TV         | 0                           | 2017-03-01 TV                             | U                   |             |
| Lönespecifikation per                           | TimeCare `anställning`          | 2017-03-01 TV         | 0                           |                                           |                     |             |
| Semester, flex & komp                           | Ej Lärare SCB-KL                | 2017-03-01 TV         | 0                           |                                           |                     |             |

### Uppdragstagaruppgifter

Om du är chef över personer med en uppdragsanställning kan du gå in och få fram uppgifter här om medarbetarens anställningsuppgifter.

### Anteckningar

I Anteckning kan du skriva anteckningar tex viktiga datum på anställning mm och läsa är gjorda på en medarbetare. Anteckningarna är offentliga.

Dessa anteckningar kan du ta fram i rapport.

| E Visa meny MIN PERSO  | NAL / Attest & Rapportering   | Mina anställda       | Schema & Bemanning | Rapporter & Utdata |
|------------------------|-------------------------------|----------------------|--------------------|--------------------|
| < ^                    | Anteckningar                  |                      |                    |                    |
| Organisation           | Sök Personnummer/Namn         |                      | Sök Namn Vilma     | Granqvist          |
| ▲ ANSTÄLLNING          | Anteckningar                  |                      |                    |                    |
| Personuppgifter        | Rubrik Bevakningsdatum Tex    | ct I                 | nfo                |                    |
| Anställningsuppgifter  | Inkomstuppgift 2017-06-07 års | sinkomst: 300 000 kr | 0                  |                    |
| Uppdragstagaruppgifter | Ny anteckning                 |                      |                    |                    |
| Anteckning             |                               |                      |                    |                    |

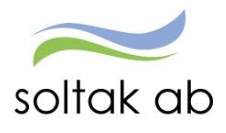

### Huvudkonto & Procentfördelning

### Huvudkonto & Procentfördelning

Här ser du konto strängen som medarbetaren är knuten till i anställningen om du trycker på Sök Org visas kontosträngen i organisationsträdet i text.

Här kan du även se om någon av dina medarbetare har en kostnadsfördelning och hur många procent fördelningen är på.

| E Visa meny MIN PERSO                                           | NAL / Attest & Rapportering Mina anställda Schema & Bemanning Rapporter & Utdata | Fö |
|-----------------------------------------------------------------|----------------------------------------------------------------------------------|----|
| < ^                                                             | Konto Anställning/Procentfördelning                                              |    |
| Organisation                                                    | Pnr/Namn Sök Anst 801000, 2017-06-01-TV, 1.0000, Usk V Visa                      |    |
| <ul> <li>ANSTÄLLNING</li> </ul>                                 | Översikt Namn Vilma Granqvist                                                    |    |
| Personuppgifter                                                 | Huvudkonto / Procentfördelning                                                   |    |
| Anställningsuppgifter                                           | From 2017-06-01 Tom TV                                                           |    |
| Uppdragstagaruppgifter                                          | Ansvar Projekt Verksamhet Aktivitet Objekt/Fri Procent Huvudkonto                |    |
| Anteckning                                                      | 10000 5107 / 9300 100.00 🖌 Sök Org Sök konto                                     |    |
| <ul> <li>HUVUDKONTO &amp;</li> <li>PROCENTFÖRDELNING</li> </ul> | 0                                                                                |    |
| Huvudkonto & procentfördelning                                  |                                                                                  |    |

### Saldouppgifter

I menyn under Saldouppgifter finns det rubriker, där du kan hämta information såsom Semester, Övertid m.m.

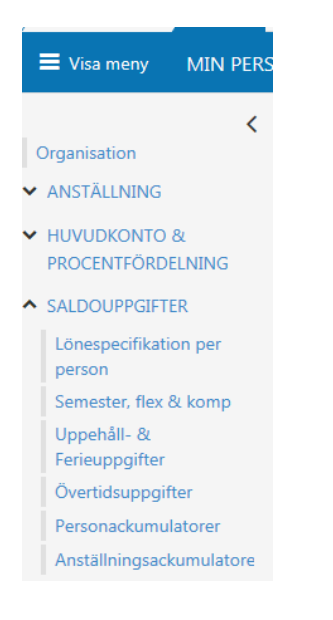

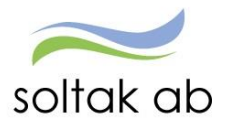

# Lönespecifikation per person

Här har du samtliga medarbetares lönelistor, här kan du se vad som kommer att utbetalas till person. Medarbetaren ser samma lista i självservice.

Här kan du se om det är något som verkar orimligt, kontrollera dina oattesterade poster!

|   | Uisa meny MIN PER        | rson            | IAL / Attest 8     | k Rapporte                   | ring I  | Mina anstä | illda Schei      | ma & Bema  | inning | Rapporter & Utdata  | Förhandling |
|---|--------------------------|-----------------|--------------------|------------------------------|---------|------------|------------------|------------|--------|---------------------|-------------|
|   | <                        | ~               | Lönelista          |                              |         |            |                  |            |        |                     |             |
| 0 | Organisation             |                 | Sök lönelista      |                              |         |            |                  |            |        |                     |             |
| ~ | ANSTÄLLNING              |                 | Anställd           | Stödassi,                    | 800002, | TV         |                  | ✓ Sök      | ]      |                     |             |
|   | Personuppgifter          | Personuppaifter |                    |                              |         |            |                  |            |        |                     |             |
|   | Anställningsuppgifter    |                 | Person- anställnin | erson- anställningsuppgifter |         |            |                  |            |        |                     |             |
|   | Uppdragstagaruppgifter   |                 | Skattetabell:      | 340:1                        |         |            |                  |            |        |                     |             |
|   | Anteckning               |                 | Månadsbelopp:      | 27600                        |         | Summa f    | fast lönetillägg | j: O       |        |                     |             |
| ~ | HUVUDKONTO &             |                 | Lönelista          |                              |         |            |                  |            |        |                     |             |
|   | PROCENTFÖRDELNING        |                 | Utbetalningsdatum  | _                            |         |            |                  |            | Brutto | Prel skatt          |             |
|   | Huvudkonto &             |                 | 2017-05-26 H Bea   | rbetad Kont                  | erad    | ~          | Ackumule         | rat 129,4  | 486.95 | 33,592.00           |             |
|   | procentfördelning        |                 | Orsak              | Antal                        | Apris   | Belopp     | From             | Tom        | Omf    | Avvikande kontering |             |
| ~ | SALDOUPPGIFTER           |                 | Månadslön          | 31.00                        | 890.32  | 27,600.00  | + 2017-05-01     | 2017-05-31 | onn    | Avvikande kontering |             |
|   | 1.0                      |                 | Semesterdagstill   | 1.00                         | 166.98  | 166.98     | + 2017-05-14     | 2017-05-14 | 1.000  |                     |             |
|   | Lonespecifikation per    |                 | Okomp övertid enk  | 0.75                         |         |            | + 2017-04-01     | 2017-04-30 |        |                     |             |
|   | person                   |                 | OB vardag kväll    | 18.50                        | 21.00   | 388.50     | + 2017-04-01     | 2017-04-30 |        |                     |             |
|   | Semester, flex & komp    |                 | OB vardag natt     | 32.00                        | 22.20   | 710.40     | + 2017-04-01     | 2017-04-30 |        |                     |             |
|   |                          |                 | OB veckoslut       | 12.00                        | 51.90   | 622.80     | + 2017-04-01     | 2017-04-30 |        |                     |             |
|   | Uppeháll- &              |                 | OB storhelg        | 27.00                        | 101.50  | 2,740.50   | + 2017-04-01     | 2017-04-30 |        |                     |             |
|   | Ferieuppgifter           |                 | OB storheig        | 8.00                         | 50.75   | 406.00     | + 2017-04-01     | 2017-04-30 |        |                     |             |
|   | Övertidsuppgifter        |                 | Jourers enk hou    | 32.00                        | 24.42   | /81.50     | + 2017-04-01     | 2017-04-30 |        |                     |             |
|   | overadouppgitter         |                 | Dourers kval no0   | 22 907 43                    | 48.84   | 390.75     | + 2017-04-01     | 2017-04-30 |        |                     |             |
|   | Personackumulatorer      |                 | Netto att utbetala | 33,007.43                    |         | 24 899 43  | + 2017-05-01     | 2017-05-31 |        |                     |             |
|   | Anställningsackumulatore | *               |                    |                              |         | 21,000140  | . 2017 05-01     | 2017 00-01 |        |                     |             |

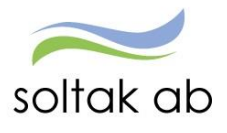

### Semester, flex & komp

Här har du varje medarbetares semester och övertidsinformation.

Här ser du semester, innestående komp, flex samt årets mertid – har din medarbetare förvandlat om semesterdag till timmar ser du antal timmar här.

Ta till vana att alltid simulera saldot för att se om det ligger semester eller annan frånvaro i framtid, som ännu inte har blivit verkställd.

OBS! Det är chef och medarbetarens ansvar att se till att medarbetaren tar ut sina 20 dagar under ett år som gäller enl avtal – samt att man inte få ha mer än 40 sparade dagar.

| Visa meny MIN PERS     | ONAL / Attest & Rapportering                                   | Mina anställd        | a Schema & Bemanning            | Rapporter & Utda    |
|------------------------|----------------------------------------------------------------|----------------------|---------------------------------|---------------------|
| < ^                    | Semester- och övertids                                         | information          | 1                               |                     |
| rganisation            | Anställning                                                    |                      |                                 |                     |
| ANSTÄLLNING            | Stödassi, 800002, TV                                           |                      | V Sök                           |                     |
| Personuppgifter        |                                                                |                      |                                 |                     |
| Anställningsuppgifter  | Semesteruppgifter                                              |                      | Mertid/Övertid mm               |                     |
| Uppdragstagaruppgifter |                                                                |                      |                                 |                     |
| Astocksing             | Betalda semesterdagar                                          | 32                   | Innestående komptid             | 1.90                |
| Anteckning             | Sparade semesterdagar                                          | 11                   | Övrig innestående tid           |                     |
| HUVUDKONTO &           | Utt betalda semesterdagar                                      | 5.17                 |                                 |                     |
| PROCENTFÖRDELNING      | Utt semesterdagar kontant                                      |                      | Årets mertid                    |                     |
| Huvudkonto &           | Semestertimmar                                                 |                      | Årets/Därav övertid             |                     |
| procentfördelning      | Utt betalda semdgr Lokalt                                      |                      |                                 |                     |
| procentiordenning      | Kvarstående semdgr tot                                         | 37.83                |                                 |                     |
| SALDOUPPGIFTER         |                                                                |                      |                                 |                     |
| Lönespecifikation per  | Obetalda semesterdagar                                         |                      |                                 |                     |
| person                 | Utt obetalda semesterdagar                                     |                      |                                 |                     |
| Semester, flex & komp  | Semesterfaktor                                                 | 1.03                 |                                 |                     |
| Uppehåll- &            | Kalenderdagsfaktor                                             | 1.44                 |                                 |                     |
| Ferieuppgifter         |                                                                |                      |                                 |                     |
| Övertidsuppgifter      | OBS! eventuell rapporterad semester<br>ingår ej i uppgifterna. | r, innestående tid e | eller mertid som ej löneberäkn: | ats och verkställts |
| Personackumulatorer    |                                                                |                      |                                 |                     |

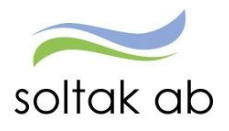

### Övertid

Här finner du din medarbetares mer-/övertid saldon under året.

Simulera alltid fram det aktuella saldot vid komptid, då får du med Extra tid ledig och du får med frånvaro med orsaken komp ledig som inte blivit lönebearbetad ännu.

| wiedarbetare Citer       |        |                   |                 |                |                           |                    |            |
|--------------------------|--------|-------------------|-----------------|----------------|---------------------------|--------------------|------------|
| E Visa meny MIN PER      | RSONAL | / Attest & R      | apportering     | Mina anställda | Schema & Bemanning        | Rapporter & Utdata | Förhandlir |
| <                        | ∧ Ans  | tällning – Ö      | vertidsup       | opgifter       |                           |                    |            |
| Organisation             | Pnr/N  | Namn              |                 | Sök Anst 8     | 800002, 2017-03-01-TV, 1. | 0000, Stödassi     | ✓ Visa     |
| ▲ ANSTÄLLNING            | Öve    | rsikt Namn        |                 |                |                           |                    |            |
| Personuppgifter          | Allm   | änt               |                 |                |                           | •                  |            |
| Anställningsuppgifter    |        | Avser period 1    | 703 Verks       | ställd         |                           |                    |            |
| Uppdragstagaruppgifter   |        | Extra övertid     | Nor             | m tid timanst  |                           |                    |            |
| Anteckning               | Ej     | rätt till övertid | Un              | dantagen ATL 📃 | Undant ötids-mert         | idsbest            |            |
| HUVUDKONTO &             | Måna   | adens Övertid/M   | lertid          |                |                           | •                  |            |
| PROCENTFÖRDELNING        |        | Normaltimmar      |                 | Jour           | Nödfa                     | llsarb             |            |
| Huvudkonto &             |        | Arbetade tim      |                 | Mertid         | Därav öv                  | vertid             |            |
| procentfördelning        |        |                   |                 |                |                           | Simulera           |            |
| ▲ SALDOUPPGIFTER         | Årets  | s Övertid/Mertid  | ł               |                |                           | <b>^</b>           |            |
| Lönespecifikation per    |        | Mertid            |                 | Därav övertid  |                           |                    |            |
| person                   | Ej ko  | mpenserad öve     | rtid            |                |                           |                    |            |
| Semester, flex & komp    | Inne   | stående kompl 1   | 93              | Simulera       |                           |                    |            |
| Uppehåll- &              |        | Stachae Kompi 1   | .55             |                |                           |                    |            |
| Ferieuppgifter           | Pers   | onens Övertid/M   | 1ertid hittills | i år           |                           | <b>A</b>           |            |
| Övertidsuppgifter        |        | Mertid            |                 | Därav övertid  |                           |                    |            |
| Personackumulatorer      | ~      |                   |                 |                |                           | 0                  |            |
| Anställningsackumulatore |        |                   |                 |                |                           |                    |            |

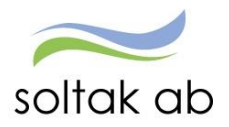

### Uppehåll- & Ferie uppgifter

Under detta menyval finns enbart information för dem som har en Uppehåll/Ferie anställning. Informationen som ges är vilket semesterår/grupp den anställde har.

| / Medarbetare / Chef      |                                                                                               |
|---------------------------|-----------------------------------------------------------------------------------------------|
| E Visa meny MIN PERS      | ONAL / Attest & Rapportering Mina anställda Schema & Bemanning Rapporter & Utdata Förhandling |
| < ^                       | Anställning - Uppehåll/ferier                                                                 |
| Organisation              | Pnr/Namn Sök Anst 925000, 2017-03-01-TV, 0.5000, Lärare V Visa                                |
| ▲ ANSTÄLLNING             | Översikt Namn                                                                                 |
| Personuppgifter           | Ferier                                                                                        |
| Anställningsuppgifter     | 2016-08-08 V Simulera                                                                         |
| Uppdragstagaruppgifter    |                                                                                               |
| Anteckning                | Lok förh feriefaktor Arbetsår 12 Visa Lovdagar/år LOVÅR Visa                                  |
| ▲ HUVUDKONTO &            | Korr                                                                                          |
| PROCENTFÖRDELNING         | Semestergrupp 9                                                                               |
| Huvudkonto &              | Sem ber fr o m 2016-08-08 Semesterdagstillägg 32                                              |
| procentfördelning         | Sem ber t o m 2017-06-15 Utb sem dagstillägg 0                                                |
| ▲ SALDOUPPGIFTER          | Sem dgr/år 32 Betalda feriedagar 52                                                           |
| Läpsspasifikation par     | Ej semestergr frånv 0 Obetalda feriedagar 0                                                   |
| person                    | Därav <40% lön                                                                                |
| Consistent flow & los end | Semestergr frånv 0 Uttagna feriedagar 0                                                       |
| Semester, flex & komp     | Genomsnittlig syssgrad 0.5 Kvarst bet feriedagar 52                                           |
| Uppehåll- &               |                                                                                               |
| Ferieuppgifter            | v                                                                                             |
| Overtidsuppgifter         |                                                                                               |
| Personackumulatorer       |                                                                                               |

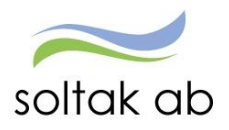

### Personackumulatorer

Här kan du se olika ackumulatorer för medarbetare.

| / Medarbetare / Chef            |                                                               |                    |                                                      |                    |   |
|---------------------------------|---------------------------------------------------------------|--------------------|------------------------------------------------------|--------------------|---|
| ■ Visa meny MIN PERSO           | NAL / Attest & Rapportering                                   | Mina anställda     | Schema & Bemanning                                   | Rapporter & Utdata | F |
| < ^                             | Person - Ackumulatore                                         | r                  |                                                      |                    |   |
| Organisation                    | Sök Personnummer/Namn                                         |                    | Sök Namn                                             |                    |   |
| ▲ ANSTÄLLNING                   | Månadsackumulatorer                                           | Å                  | rsackumulatorer                                      |                    | 7 |
| Personuppgifter                 | Period 201704 V                                               | F                  | Period 2016 🗸                                        |                    |   |
| Anställningsuppgifter           | Ackumulator<br>ATL arbetstimmar person                        | Värde A            | Ackumulator                                          | Värde<br>240       |   |
| Uppdragstagaruppgifter          | ATL jour person                                               | L                  | Jndl.summa engångsskatt                              | 2760.30            |   |
| Anteckning                      | ATL mertid person<br>ATL normaltid person                     | ć                  | Övr ers/avdr ej KU brutt<br>Övr ers/avdr ej KU netto | 830.50             |   |
| ▲ HUVUDKONTO &                  | Arbetsgivaravgifter                                           |                    |                                                      |                    |   |
| PROCENTFÖRDELNING               | Bruttoavdrag/PC-lån                                           |                    |                                                      |                    |   |
| Huvudkonto & procentfördelning  | Föräldrap tillägg<br>Kontant bruttolön<br>Prel skatt totalt   | 102259.00<br>20037 |                                                      |                    |   |
| ▲ SALDOUPPGIFTER                | Sjuklön<br>Skattepliktiga förmåner<br>Övr kosta ars (KU20+66) |                    |                                                      |                    |   |
| Lönespecifikation per<br>person |                                                               |                    |                                                      | <u> </u>           |   |
| Semester, flex & komp           |                                                               |                    |                                                      |                    |   |
| Uppehåll- &<br>Ferieuppgifter   |                                                               |                    |                                                      |                    |   |
| Övertidsuppgifter               |                                                               |                    |                                                      |                    |   |
| Personackumulatorer             |                                                               |                    |                                                      |                    |   |

### Anställningsackumulatorer

Här kan du se olika ackumulatorer som gäller medarbetarens anställning

| Medarbetare Chef                                                |                                                 |                               |                                                       |                          |             |
|-----------------------------------------------------------------|-------------------------------------------------|-------------------------------|-------------------------------------------------------|--------------------------|-------------|
| ■ Visa meny MIN PERSO                                           | NAL / Attest & Rapportering                     | Mina anställda                | Schema & Bemanning                                    | Rapporter & Utdata       | Förhandling |
| ▲ ANSTÄLLNING < ▲                                               | Anställning - Ackumulat                         | orer                          |                                                       |                          |             |
| Personuppgifter<br>Anställningsuppgifter                        | Pnr/Namn<br>Översikt Namn                       | Sök Ans                       | 925000, 2017-03-01-TV, 0.5                            | 000, Lärare 💊 🗸          | Visa        |
| Uppdragstagaruppgifter<br>Anteckning                            | Månadsackumulatorer                             |                               | Årsackumulatorer<br>Period 2017 🗸                     |                          |             |
| <ul> <li>HUVUDKONTO &amp;</li> <li>PROCENTFÖRDELNING</li> </ul> | Ackumulator AMF<br>KPA                          | Värde<br>73000.00<br>73000.00 | Ackumulator<br>Arbetade timmar ATL<br>Arbetade timmar | Värde<br>88.33<br>341.92 |             |
| Huvudkonto & procentfördelning                                  | Okompenserad övertid<br>Timuppf Arbetade timmar |                               | Frånvaro arbetstimmar<br>Fyllnadstid<br>Jourtid ATL   |                          |             |
| ▲ SALDOUPPGIFTER                                                |                                                 |                               | KFA<br>Mertid ATL<br>Normaltimmar ATL                 | 88.33                    |             |
| person                                                          |                                                 |                               | Övertid ATL<br>Övertid enkel<br>Övertid kvalificerad  |                          |             |
| Uppehåll- &<br>Ferieuppgifter                                   |                                                 |                               |                                                       |                          |             |
| Övertidsuppgifter                                               |                                                 |                               |                                                       |                          |             |
| Personackumulatorer                                             |                                                 |                               |                                                       |                          |             |
| Anställningsackumulatore<br>r                                   |                                                 |                               |                                                       |                          |             |
| ▲ AVTAL & INTYG                                                 |                                                 |                               |                                                       |                          |             |

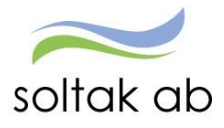

### Schema & Bemanning

### Bemanningsöversikt

Här kan du se hur din enhet arbetar utefter schemat, du ser också om det finns frånvaro, turbyte och avvikande tjänstgöring.

| / Medarbetare / Chef                                                                                                    |                                                                                                    |                                                                                                |                                                               |                                                                                                    |                                                              |
|----------------------------------------------------------------------------------------------------|----------------------------------------------------------------------------------------------------|------------------------------------------------------------------------------------------------|---------------------------------------------------------------|----------------------------------------------------------------------------------------------------|--------------------------------------------------------------|
| E Visa meny MIN PERSO                                                                                                   | NAL / Attes                                                                                                    | t & Rapportering                                                                               | Mina anställda                                                | Schema & Bemanning                                                                                                    | Rapporter & Utdata                                           |
| <                                                                                                    | Bemanning                                                                                                    | g - Översikt                                                                                   |                                                               |                                                                                                    |                                                              |
| Organisation                                                                                                    | Urval                                                                                                    |                                                                                                |                                                               |                                                                                                    | <b>A</b>                                                     |
| <ul> <li>SCHEMA &amp; BEMANNING</li> <li>Bemanningsöversikt</li> <li>Tidutvärdering</li> <li>Schemauppgifter</li> </ul> | <ul> <li>Veckoblad</li> <li>Planeringsl</li> <li>Arbete</li> <li>Jour</li> <li>Båda</li> <li>Sortering: (</li> </ul> | O Dagblad<br>olad O Aktivite<br>Organisation<br>Kategorigrupp<br>Kompetensgrupp<br>Namn O Kate | I From 2<br>tsblad V<br>/2006-12-01/TES<br>V<br>sgori Organis | 2017-06-07 T o m 201<br>risa bemanningsmål<br>ST_Kungälvs Kommun<br>Kategori<br>Kompetens<br>sation/Namn O Organis<br>Inställningar Återställ | 7-06-11<br>Sök<br>Sök<br>Sök<br>sation/Kategori<br>Visa blad |

När du tar fram bemanningsöversikten kan du i datum period välja max 31 dagar, sök upp aktuell organisation Tryck Visa blad.

Om du har en organisation som använder sig av Jour eller beredskap markera då i fältet Båda till vänster.

Nedan ser du ett exempel på ett bemanningsblad. Röd text betyder att personen är frånvarande, grön text är frånvaroorsaken, brun text betyder turbyte, lila text betyder placeringsschema, blå text betyder avvikande tjänstgöring och ordinarie arbetstid, svart text betyder ordinarie arbetstid.

| Onsdag      | Torsdag    | Fredag     | Lördag     | Söndag     | Måndag     | Tisdag     | Onsdag     | Torsdag    |
|-------------|------------|------------|------------|------------|------------|------------|------------|------------|
| 2014-09-03  | 2014-09-04 | 2014-09-05 | 2014-09-06 | 2014-09-07 | 2014-09-08 | 2014-09-09 | 2014-09-10 | 2014-09-11 |
|             |            |            |            |            | 37         |            |            |            |
| Ledig       | 0730-1600  | 0730-1430  | Ledig      | Ledig      | 0730-1600  | 0730-1600  | 0730-1600  | Ledig      |
|             |            |            |            |            | Sembet     | Sembet     | Sembet     | Sembet     |
| 0730-1600   | 0730-1600  | 0730-1600  | Ledig      | Ledig      | 0730-1600  | 0730-1600  | 0730-1600  | 0730-1600  |
|             |            |            |            |            |            | 1600-1700  | 1600-1645  |            |
| 0730-1600   | 0730-1430  | Ledig      | 1400-2230  | 0730-1600  | Ledig      | 1600-1730  | 0730-1430  | 0730-1600  |
| 1600-1700   | 1600-1700  |            |            | 1600-1715  |            | 0730-1600  | 1600-1650  |            |
| 0730-1600   | 0730-1600  | 0730-1600  | Ledig      | Ledig      | 0730-1600  | Ledig      | 0730-1600  | 0730-1430  |
| 0730-1600   | 1600-1645  | 0730-1600  | Ledig      | Ledig      | 0730-1600T | 0730-1600  | 0730-1600  | 0730-1600  |
| 1600-1700   | 0730-1600  |            |            |            |            |            |            | Sembet     |
| 0730-1500   | Ledig      | 2230-2330  | 1430-2230T | 0730-1600T | Ledig      | 0730-1500  | 2230-0030  | 0730-1600  |
| *FP ejse    | *FP ejse   | 1400-2230  | *FP ejse   | *FP ejse   | *FP ejse   | *FP ejse   | 1430-2230  | *FP ejse   |
|             |            | *FP ejse   |            |            |            |            | *FP ejse   |            |
| 0730-1612   | 0730-1600  | LedigT     | Ledig      | Ledig      | 1430-2230  | 0730-1612  | 0730-1612  | 0730-1600  |
| 1612-1630   | 0730-1600  | 0730-1600  | Ledig      | Ledig      | 1430-2230  | 0730-1612  | 1612-1630  | 1600-1715  |
| 0730-1612   |            | 1600-1700  |            |            |            |            | 0730-1612  | 0730-1600  |
| 0730-1612   | 0730-1612  | 0730-1600  | Ledig      | Ledig      | 0730-1600  | 0730-1612  | 0730-1612  | 0730-1600  |
| Sjuk        | Sjuk       | Sjuk       | Sjuk       | Sjuk       | Sjuk       | Sjuk       | Sjuk       | Sjuk       |
| 0730-1612   | 0730-1600  | 0730-1600  | Ledig      | Ledig      | 0730-1600  | 0730-1612  | 0730-1612  | 0730-1600  |
| Ledig       | 0730-1600  | 0730-1430  | Ledig      | Ledig      | 0730-1600  | 0730-1300  | 1430-2230  | 0730-1600  |
| 0730-1600Pl | *Tjl ulö   | *Tjl ulö   | *Tjl ulö   | *Tjl ulö   | *Tjl ulö   | *Tjl ulö   | *Tjl ulö   | *Tjl ulö   |
| *Tjl ulö    |            |            |            |            |            |            |            |            |

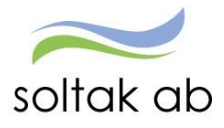

Genom att trycka på personens namn dyker följande alternativ upp, för att komma vidare så tryck på raden du vill gå till:

# Bemanning - Översikt

| Urval                                                                                                    |                      |                       |                      |                      |                      |   |
|----------------------------------------------------------------------------------------------------|----------------------|-----------------------|----------------------|----------------------|----------------------|---|
| Namn Befattning                                                                                                    | Onsdag<br>2017-06-07 | Torsdag<br>2017-06-08 | Fredag<br>2017-06-09 | Lördag<br>2017-06-10 | Söndag<br>2017-06-11 |   |
| Veckonummer                                                                                                    | 23                   |                       |                      |                      |                      |   |
| Usk<br>- Person<br>- Anställning<br>- Arbetstid/Schema<br>- Lista frånvaro<br>- Ny frånvaro<br>- Lista avvikande tjänstgöring<br>- Ny avvikande tjänstgöring<br>- Lista placeringar<br>- Ny placering<br>- Lista turbyte | 0700-1500            | 1500-2200             | 1400-2200            | Ledig                | Ledig                | ^ |
| - Nytt turbyte                                                                                                    | *Tjl ulö             | *Tjl ulö              | *Tjl ulö             | *Tjl ulö             | *Tjl ulö             |   |

### Schemarader

Se separat manual för hur man letar upp samt skapar schema

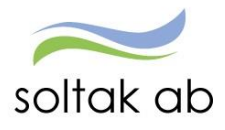

# Rapporter & Utdata

### Rapporter

Här kan du snabbt och enkel ta fram rapporter och bevakningar på Dina medarbetare.

### Nedan kommer det att finnas exempel på nödvändiga rapporter som du kan ta fram för att kunna kontrollera att Rätt lön i Rätt tid går ut.

### Anställningsuppgifter

Här kan du söka fram olika urval utifrån dina medarbetares anställningar, du söker på grupp t.ex. vilka som har vikariat, månad/tim. löner sysselsättningsgrad m.m.

| Medarbetare Chef                       |                                                                                      |                         |                             |                    |             |       |
|----------------------------------------|--------------------------------------------------------------------------------------|-------------------------|-----------------------------|--------------------|-------------|-------|
| E Visa meny MIN PERSON                 | NAL / Attest & Rapporter                                                             | ing Mina anställda      | Schema & Bemanning          | Rapporter & Utdata | Förhandling | Hjälp |
| RAPPORTER                              | Rapport - Anställning                                                                | gsuppgifter             |                             |                    |             |       |
| Anställningsuppgifter<br>Ackumulatorer | Välj org 2006-12-01 /Kom                                                             | ımun /Ny Förvaltni/Tryg | gh och s/VO Stöd i or/Hemtj | Trygg /Centrum 1   |             |       |
| Adresser<br>Anteckninger               | Rapporttyp<br>Anställd tom<br>Vilande anställning                                    | Kategorigrupp Kategori  | Sök                         |                    |             |       |
| Avvikande tjänstgöring                 | Fast lönetillägg 1<br>Fast lönetillägg 2<br>Fast lönetillägg 3<br>Fast lönetillägg 4 | Anställningsgrupp       | Beräkningsgrupp             | Anställningsform   | ~           |       |
| Övertidsuppgifter                      | Fast lönetillägg 5<br>Ej beviljade anställningar<br>Beviljad ändrad anställning      | Signatur                |                             |                    |             |       |
| Placering<br>Inrikes resor             | Konto anställning<br>Anställningsuppgifter<br>Utvärderingsuppgifter                  | rapport                 |                             |                    |             |       |
| Semester                               | Anställningsgrad > 1.0                                                               |                         |                             |                    |             |       |

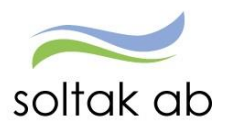

För att få en bättre överblick över de poster som har ändrats av administratör som behöver beviljas igen av chef kan man också ta ut en rapport enligt nedan:

| Medarbetare / Cher                                                                                                    |                                                                                                    |                                                                |                                                                                |                                                                             |             |       |
|----------------------------------------------------------------------------------------------------|----------------------------------------------------------------------------------------------------|----------------------------------------------------------------|--------------------------------------------------------------------------------|-----------------------------------------------------------------------------|-------------|-------|
| E Visa meny MIN PERSO                                                                                                    | NAL / Attest & Rapportering                                                                                                    | Mina anställda                                                 | Schema & Bemanning                                                             | Rapporter & Utdata                                                          | Förhandling | Hjälp |
| <ul> <li>RAPPORTER</li> <li>Anställningsuppgifter</li> <li>Ackumulatorer</li> <li>Adresser</li> <li>Anteckningar</li> <li>Avvikande tjänstgöring</li> <li>Frånvaro</li> <li>Övertidsuppgifter</li> <li>Placering</li> <li>Inrikes resor</li> <li>Semester</li> </ul> | Rapport - Frânvaro         Urvalsvillkor         Välj org       2006-12-01 /Kommun         Rapporttyp         Beviljad ändrad frånvaro         Semestergrupp       Anstä         Orsakstyp       Orsak         Datum fr om       Datum t om       Antal         2017-05-01       2017-05-31 | i /Ny Förvaltni/Tryggl<br>illningsgrupp<br>frånvarodgr minst S | h och s/VO Stöd i or/Hemtji<br>Kategorigrupp  Kategori<br>Beräkningsgrupp<br>V | Trygg /Centrum 1<br>Sök<br>Anställningsform<br>✓<br>Sfrånvaro Ej Tid-avslut | Y           |       |
| Ferier                                                                                                    |                                                                                                    |                                                                |                                                                                |                                                                             |             |       |

### Adresser

Här kan du se en sammanställning av dina medarbetares adresser och telefon nummer. I denna rapport kan du även välja Anhörigadress där man får fram en rapport på de kontaktpersoner som är inlagda av era medarbetare vid en krissituation, uppmana era anställda att fylla i och uppdatera sina anhöriguppgifter om det inte är gjort.

| Medarbetare Chef       |                                                         |                             |                             |                    |               |  |  |  |
|------------------------|---------------------------------------------------------|-----------------------------|-----------------------------|--------------------|---------------|--|--|--|
| E Visa meny MIN PERSC  | NAL / Attest & Rapp                                     | oortering Mina anställda    | Schema & Bemanning          | Rapporter & Utdata | Förhandling H |  |  |  |
| <                      | Rapporter - Adres                                       | sser                        |                             |                    |               |  |  |  |
| ▲ RAPPORTER            | Urvalsvillkor                                           |                             |                             |                    | <b>^</b>      |  |  |  |
| Anställningsuppgifter  |                                                         |                             |                             |                    |               |  |  |  |
| Ackumulatorer          | Valj org 2006-12-01                                     | /Kommun /Ny Forvaltni/Trygg | gh och s/VO Stod i or/Hemtj | Trygg /Centrum 1   |               |  |  |  |
| Adresser               | Adresstyp                                               | Kategorigrupp Kategori      | Datum S                     | ignatur            |               |  |  |  |
| Anteckningar           | Löneutbetalningsadress<br>Anhörig adress<br>Arbetsplats | Anställningsgrupp           | Sök<br>Beräkningsgrupp      | Anställningsform   | _             |  |  |  |
| Avvikande tjänstgöring | Fritidsbostad                                           | ✓                           | ×                           | ×                  | ~             |  |  |  |
| Frånvaro               | Återställ urvalsvillkor                                 | Skapa rapport               |                             |                    |               |  |  |  |
| Övertidsuppgifter      |                                                         |                             |                             |                    |               |  |  |  |

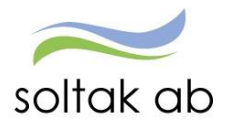

### Anteckning

Här kan du se om det finns någon anteckning på en medarbetare, denna är personbunden. Alltså om anteckningen är skriven på en annan anställning är den synlig oavsett.

| Medarbetare Chef       |                      |                          |                        |                    |             |       |
|------------------------|----------------------|--------------------------|------------------------|--------------------|-------------|-------|
| ■ Visa meny MIN PERSO  | NAL / Attest & Rap   | portering Mina anställda | Schema & Bemanning     | Rapporter & Utdata | Förhandling | Hjälp |
| <                      | Rapport - Anteck     | kningar                  |                        |                    |             |       |
| ▲ RAPPORTER            | Urvalsvillkor        |                          |                        |                    |             |       |
| Anställningsuppgifter  | Välj org             |                          |                        |                    |             |       |
| Ackumulatorer          | Rubrik               | Bevakningsdatum Sig      | natur Kategorigrupp Ka | ategori            |             |       |
| Adresser               |                      | ✓                        |                        | Sök                |             |       |
| Anteckningar           | Semestergrupp        | Anställningsgrupp        | Beräkningsgrupp        | Anställningsform   | 2           |       |
| Avvikande tjänstgöring |                      | ✓                        | ~                      | ~                  | ~           |       |
| Frånvaro               | Återställ sökvillkor | Skapa rapport            |                        |                    |             |       |
| Övertidsuppgifter      |                      |                          |                        |                    |             |       |
| Placering              |                      |                          |                        |                    |             |       |

### Avvikande tjänstgöring

Här kan du antingen ta fram en rapport på samtliga medarbetare (då lämnar du fältet blankt) eller tar fram en person i listan. Välj datum för vilken period du vill se. Alla poster som finns valbara under avvikande tjänstgöring kan komma att visas i rapporten.

| Medarbetare Chef                       |                             |                    |                   |                    |             |    |
|----------------------------------------|-----------------------------|--------------------|-------------------|--------------------|-------------|----|
| E Visa meny MIN PERSO                  | NAL / Attest & Rapportering | Mina anställda Sch | nema & Bemanning  | Rapporter & Utdata | Förhandling | Hj |
| RAPPORTER                              | Rapport - Avvikande Tja     | änstgöring         |                   |                    |             |    |
| Anställningsuppgifter                  | Urvalsvillkor<br>Välj org   |                    |                   |                    |             |    |
| Adresser                               | Anställd<br>Vårdbitr, 8010  | Kateg              | origrupp Kategori | Sök                |             |    |
| Anteckningar<br>Avvikande tjänstgöring | Semestergrupp Anstä         | ällningsgrupp      | Beräkningsgrupp   | Anställningsform   | ~           |    |
| Franvaro<br>Övertidsuppgifter          | 2017-05-01 2017-05-31       | ort                |                   |                    |             |    |
| Placering<br>Inrikes resor             |                             |                    |                   |                    |             |    |

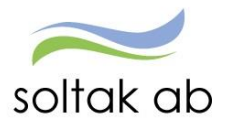

### Frånvaro

Här kan du ta fram en rapport hur det ser ut för dina medarbetare och deras frånvaro, du kan datum bestämma på vilken tid du vill se om du inte väljer datum så tittar systemet alltid på dagens datum. Under rapport typ har du många olika val att välja mellan, så som till exempel Ej beviljad frånvaro, Öppen frånvaro (endast sjuk och sjukt barn får ligga som tv) och Läkarintyg med tom datum.

| Medarbetare Chef                                                                                                    |                                                                                                    |                         |                        |                                                         |             |       |
|----------------------------------------------------------------------------------------------------|----------------------------------------------------------------------------------------------------|-------------------------|------------------------|---------------------------------------------------------|-------------|-------|
| E Visa meny MIN PERSO                                                                                                    | NAL / Attest & Rapportering                                                                                                    | Mina anställda          | Schema & Bemanning     | Rapporter & Utdata                                      | Förhandling | Hjälp |
| <ul> <li>RAPPORTER</li> <li>Anställningsuppgifter</li> <li>Ackumulatorer</li> <li>Adresser</li> <li>Anteckningar</li> <li>Avvikande tjänstgöring</li> <li>Frånvaro</li> <li>Övertidsuppgifter</li> <li>Placering</li> <li>Inrikes resor</li> <li>Semester</li> <li>Ferier</li> <li>Unophåll</li> </ul> | Rapport - Frânvaro Urvalsvillkor Välj org Rapporttyp Oppen frånvaro Oppen frånvaro Ej tillstyrkt frånvaro Ej tillstyrkt frånvaro Beviljad frånvaro Läkarintyg med t om datum Frånvaro löneberäknad Korrigerad frånvaro Lia sjukdag Fk Frånvaro fr om datum, minst antal da Frånvaro fr om datum, minst antal da Frånvaro fr om datum, store attal da Frånvaro fr om datum, store attal da Frånvaro fr om datum, minst antal da Frånvaro med t om datum Koncentrerad deltid med fr om Koncentrerad deltid med fr om Koncentrerad deltid med fr om Koncentrerad deltid med t om Beräknas från anställningen Beräknas med akalenderdagar | knas månaden ut<br>agar | Kategorigrupp Kategori | Sök<br>Anställningsform<br>✓<br>sfrånvaro Ej Tid-avslut | v           |       |
| Turbyte                                                                                                    | Ny föräldraledighet för Föräldrapennin<br>Antal dagar per barn med föräldraledi                                                                                                    | igtillägg<br>ghet       |                        |                                                         |             |       |

### Inrikes resor

Här kan du antingen ta fram en rapport på samtliga medarbetare (då lämnar du fältet blankt) eller tar fram en person i listan. Välj datum för vilken period du vill se.

| Medarbetare Chef                                                                                                    |                                                                                                    |                                                    |                      |                              |             |    |
|----------------------------------------------------------------------------------------------------|----------------------------------------------------------------------------------------------------|----------------------------------------------------|----------------------|------------------------------|-------------|----|
| E Visa meny MIN PERSC                                                                                                    | ONAL / Attest & Rapportering                                                                                                    | Mina anställda S                                   | Schema & Bemanning   | Rapporter & Utdata           | Förhandling | Hj |
| <ul> <li>KAPPORTER</li> <li>Anställningsuppgifter</li> <li>Ackumulatorer</li> <li>Adresser</li> <li>Anteckningar</li> <li>Anteckningar</li> <li>Avvikande tjänstgöring</li> <li>Frånvaro</li> <li>Övertidsuppgifter</li> <li>Placering</li> <li>Inrikes resor</li> <li>Semester</li> <li>Eariar</li> </ul> | Rapport - Reseräkning         Urvalsvillkor         Välj org         Anställd         Semestergrupp       Anställ         Datum fr o m       Datum tr o m         Avtal         Ort       Åndamål         Återställ sökvillkor       Skapa rappo | Kat<br>V<br>Ilningsgrupp<br>Förrättr<br>V V<br>Int | tegorigrupp Kategori | Sök<br>Anställningsform<br>✓ | V           |    |

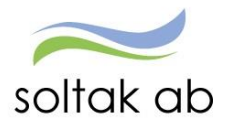

### Semester

Kontrollera med jämna mellanrum dina medarbetares semesterdagar, så att alla tar ut enligt avtal!

| Medarbetare Chef                       |                                                            |                                                           |                   |                    |
|----------------------------------------|------------------------------------------------------------|-----------------------------------------------------------|-------------------|--------------------|
| E Visa meny MIN PERSO                  | NAL / Attest & Rapportering                                | Mina anställda S                                          | chema & Bemanning | Rapporter & Utdata |
|                                        | Rapport - Semester                                         |                                                           |                   |                    |
| Anställningsuppgifter                  | Urvalsvillkor<br>Välj org                                  |                                                           |                   | •                  |
| Ackumulatorer<br>Adresser              | Rapporttyp Fält<br>Semesteruppgifter V Kvarst bet s        | emdgr                                                     |                   |                    |
| Anteckningar<br>Avvikande tjänstgöring | Kvarst betal<br>Kvarst obet<br>Kvarst semd<br>Lokal förhar | da feriedagar<br>semdgr<br>Igr garanti<br>Idl feriefaktor | $\sim$            |                    |
| Frånvaro<br>Övertidsuppgifter          | Semestergrupp År                                           | Kategorigrupp Kate                                        | egori Sigr        | natur              |
| Placering<br>Inrikes resor             | Anställningsgrupp Ber                                      | äkningsgrupp                                              | Anställningsform  | ✓                  |
| Semester                               | Återställ urvalsvillkor Skapa ra                           | pport                                                     |                   |                    |
| Ferier                                 |                                                            |                                                           |                   |                    |

När du väljer dessa fält. Håll ner CTRL och välj fälten nedan

```
Rapporttyp Semesteruppgifter
```

0

- Fält Betalda semesterdagar
- Fält Kvarst bet semdgr
- Fält Sparade semesterdagar
- Fält Uttagna bet sem dgr

Släpp CTRL och Skapa rapport

| Totalt antal p | oster i urvale | t:11    |               |          |               |          |                       |                   |                       |           |
|----------------|----------------|---------|---------------|----------|---------------|----------|-----------------------|-------------------|-----------------------|-----------|
| Personnr       | Efternamn      | Förnamn | Anstnr extern | Tom      | Semestergrupp | Signatur | Betalda semesterdagar | Kvarst bet semdgr | Sparade semesterdagar | Uttagna b |
|                |                |         | 800001        | 20141231 | 1             | batch    | 27                    | 7.36              | 5                     | 24.64     |
|                |                |         | 800001        | 20141231 | 1             | batch    | 32                    | 7.26              | 1                     | 25.74     |
|                |                |         | 803004        | 20141231 | 1             | batch    | 31                    | 6.62              |                       | 24.38     |
|                |                |         | 803003        | 20141231 | 1             | batch    | 32                    | 48.92             | 40                    | 23.08     |

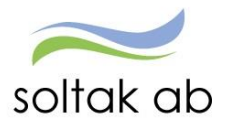

### Turbyte

Här kan du antingen ta fram en rapport på samtliga medarbetare (då lämnar du fältet blankt) eller tar fram en person i listan. Välj datum för vilken period du vill se.

| Medarbetare Chef                                                                                      |                                                            |                    |                    |                      |             |
|----------------------------------------------------------------------------------------------------|------------------------------------------------------------|--------------------|--------------------|----------------------|-------------|
| E Visa meny MIN PERSO                                                                                 | NAL / Attest & Rapportering                                | Mina anställda Sch | nema & Bemanning   | Rapporter & Utdata   | Förhandling |
| <ul> <li>RAPPORTER</li> <li>Anställningsuppgifter</li> <li>Ackumulatorer</li> <li>Adresser</li> </ul> | Rapport - Turbyte<br>Urvalsvillkor<br>Välj org<br>Anställd | Kateg              | jorigrupp Kategori | Meddelande           |             |
| Anteckningar<br>Avvikande tjänstgöring<br>Frånvaro<br>Övertidsuppgifter<br>Placering                  | Semestergrupp Anstä                                        | lliningsgrupp<br>v | Beräkningsgrupp    | Sök Anställningsform | ~           |
| Inrikes resor<br>Semester<br>Ferier<br>Uppehåll<br><b>Turbyte</b>                                     |                                                            |                    |                    |                      |             |

### Utdata och Kubrapporter

### Utdatarapporter

Utdata rapporter är standardiserade rapporter. I utdata kan du ta ut rapporter där du exempelvis kan se vilka löner som betalas ut under månaden.

Kontrollera att rätt personer är med på listorna. Skulle personer som inte tillhör din enhet finnas med, kontakta lön.

| Attest & Rapportering | Mina ans | tällda | Schema & Bemanning               | Rapporter & Utdata | Hjälp                       |              |      |
|-----------------------|----------|--------|----------------------------------|--------------------|-----------------------------|--------------|------|
|                       | <b>«</b> | Perso  | nec P utdata Plus - Rappo        | rter               | Databas uppdaterad: 2016-06 | 5-22         |      |
| RAPPORTER             |          | Rappor | tnamn                            |                    | Beskrivning                 | Senast visad |      |
|                       |          | Utdat  | a plus: Analyslista endast beloj | op                 |                             | 2016-05-24   | Välj |
| ▲ UTDATA              |          | Utdat  | a Plus: Analyslista med konto    |                    |                             | 2016-03-31   | Välj |
| Utdatarapporter       |          | Utdat  | a Plus: Analyslista utan konto   |                    |                             |              | Välj |
| Kubrannerter          |          | Utdat  | a Plus: Mer och övertid          |                    |                             |              | Välj |
| Kubrapporter          |          | Utdat  | a Plus: Personsammanställning    | sorterad på enhet  |                             | 2016-03-31   | Välj |
|                       |          | Utdat  | a Plus: Sjuk >el = 6 tillfällen  |                    |                             |              | Välj |
|                       |          | Utdat  | a Plus: Sjuk över 59 dgr         |                    |                             |              | Välj |
|                       |          |        |                                  | 1                  |                             |              |      |

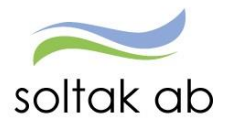

# Hjälp

Detta är en funktion där du kan söka för att få en förklaring hur du ska gå tillväga i systemet. Skriv in under sök vad du vill göra, se eller behöver förklaringar till i text eller bilder.

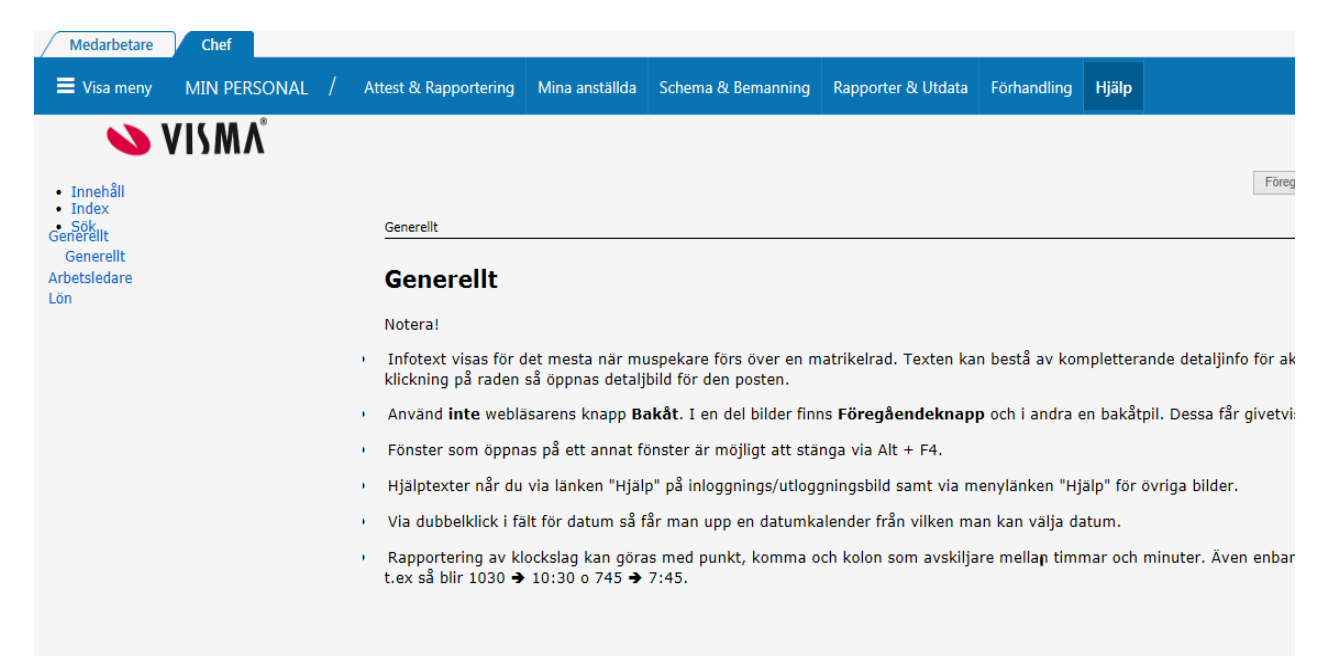

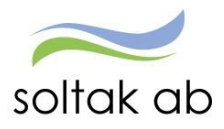

# Timavlönad medarbetare

Hantering gällande timavlönade i självservice (gäller endast Kungälvs Kommun)

### Timavlönad utan schema:

Kontroll av inrapporterad tid av timavlönade En timavlönad rapporterar in orsaken **ordinarie arbetstid** Ett nattpass rapporteras alltid på avstigningsdygnet (i chefsrollen)

Ett jour pass ska ha 3 stycken poster

- 1:a ordinarie arbetstid.
- 2:a jourtid enl jour bilaga j
- 3:e ordinarie arbetstid.

Viktigt så att ob-tillägget blir korrekt

| Medarbetare Chef         |                                                          |                   |
|--------------------------|----------------------------------------------------------|-------------------|
| E Visa meny MIN PERS     | ONAL / Attest & Rapportering Mina anställda Scher        | ma & Bemanning Ra |
|                          | 🥖 Avvikande tjänstgöring uppdatering - Internet Expl 💷 💷 | ×                 |
| < '                      |                                                          | engar             |
| Prenumerationer/Meddelan | Avvikande tjänstgöring                                   | engar             |
| Organisation             |                                                          | engar             |
| Inställningar            |                                                          | engar             |
|                          | Orsaker:   Arbete   Jour                                 | engar             |
| ▲ ATTEST                 | Orsak Ordinarie arbetstid 🗸                              | engar ÖVRIGT      |
| Attest avvikelser        | Datum 2017-05-03                                         | engar ÖVRIGT      |
| Attest Time Care Pool    | Kl fr o m 15:00                                          | engar ÖVRIGT      |
| Kostnadskontroll per     | KI t o m 22:00                                           | engar ÖVRIGT      |
| enhet                    | KI raststart 17:00                                       | engar             |
| Delegera attest          | Rast antal min 30                                        | engar             |
| ▲ RAPPORTERING           | Bemanningstyp                                            | engar             |
|                          | Tillstydet                                               | dighet EXTRA TIC  |
| Avvikande tjänstgöring   |                                                          | dighet EXTRA TIC  |
| Frånvaro                 | Beviljad ändrad                                          | engar FÖRSTÄRK    |
| Turbyte                  | Nytt Konto                                               | dighet FÖRSTÄRK   |
| Tillägg & avdrag         | Simulara dvansvila                                       | engar EXTRA TIC   |
| Placering                |                                                          | engar             |
| Inrikes resor            | Spara                                                    | engar             |
| Tidutvärdering           |                                                          | engar             |
| Simulera lön             |                                                          |                   |
| onnuicita ion            | € 100 %                                                  | ▼                 |
|                          | C                                                        |                   |

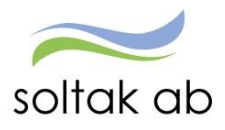

Vid frånvaro sjuk eller sjukt barn/pappadagar rapporteras detta på blankett med uppgifter om arbetstider och datum

Ersättning för timavlönade, dvs vikarier utan schema, vid arbete utöver 8 timmar/dag:

Ex. Om man avtalat med timvikarien om passet i förväg att passet skall vara **mer än** 8 timmar utgår ingen övertidsersättning.

Om man inte har avtalat om passet i förväg för timvikarien: Timlön utbetalas på den på förhand uppgjorda tiden. Ersättningen därefter blir fyllnad, enkel samt kval övertid beroende hur långt passet blev.

Exempel ersättning timavlönad: Inbokad på ett arbetspass på 6 timmar, arbetade 10 timmar: 6 timmar ordinarie arbetstid 2 timmar fyllnad 2 timmar enkel övertid

En timavlönad arbetar mer än 40 tim/v – övertid efter 40 timmar? Timavlönades ersättning beräknas utifrån att kalendermånaden är avstämningsperiod och att heltidsmåttet är 165 timmar/månad (enligt AB).

Ovanstående gäller om man går på flera olika personers schema som har olika startdatum och därmed olika beräkningsperioder.

### Bevilja poster för timavlönad personal

# De timavlönade som rapporterar in ordinarie arbetstid dag för dag måste beviljas kontinuerligt, och i vissa fall justeras enligt AB-avtalet.

Skulle en timavlönad anmäla sig sjuk eller sjukt barn/pappadagar måste sjukblankett fyllas i med den avtalade arbetstiden samt vilka sjukdagar det gäller.

### Timavlönad med schema under semesterperioden xx0601-xx0831:

### Max schema tid i TC plan 165/tim

Timavlönad som däremot har ett schema (vikarierar för annan person under månaden) Gäller samma övertidsersättningar som för en månadsanställd.

### Timavlönad med schema inlagt i Personec från Time Care planering

Här kommer arbetstiden in via schemat som är importerat från Time Care Planering. Om personen har arbetat övertid, ska medarbetaren har ersättning enligt AB-avtalet.

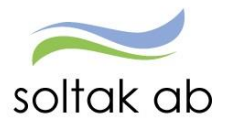

**Medarbetaren rapporterar själv** in mertiden med orsaken extratid i pengar. Systemet räknar ut rätt ersättning enligt AB.

**Medarbetaren rapporterar själv in** sjuk eller sjukt barn/pappadagar vid frånvaro, efter kontakt med sin arbetsplats och chef. Du som chef attesterar sedan frånvaroposten under menyn Frånvaro i självservice.

### Turbyten

Vid ett turbyte så byter man tid antingen med sig själv eller någon annan person. Om den timavlönade har fått ett schema under en viss period och önskar byta dag eller behöver vara "ledig" en dag – kan du som chef efter överenskommelse lägga ett turbyte från arbetstid till Ledig. Då utgår inte felaktigt pengar eller arbetad tid.